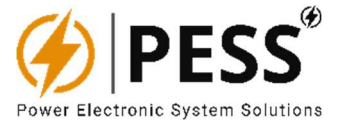

# INV & UPS SERİSİ KESİNTİSİZ GÜÇ KAYNAĞI

# KULLANIM KILAVUZU

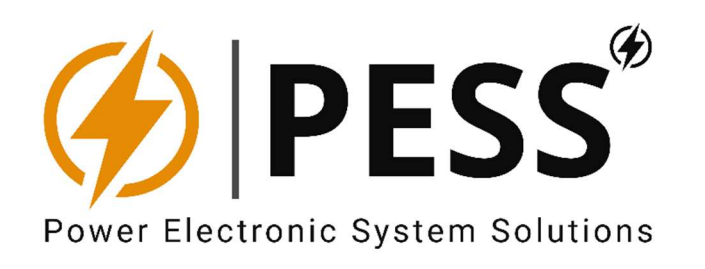

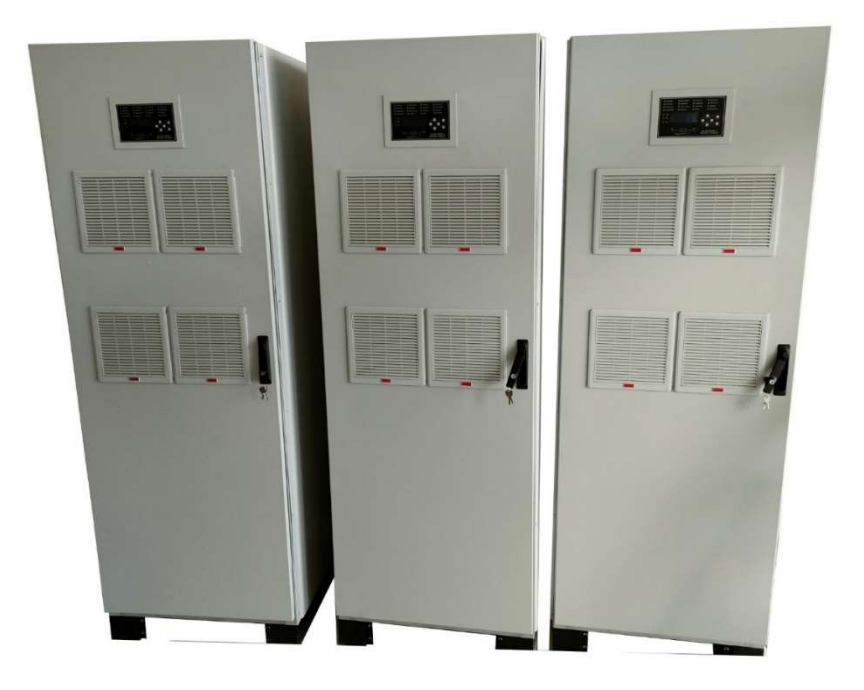

Mart 2023

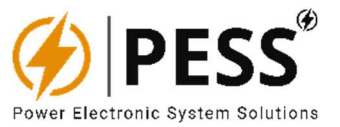

# ÖNEMLİ DUYURU

PESS Şirketi, ürün ve hizmetlerinde herhangi bir zamanda düzeltme, değişiklik, geliştirme, görünüm ve diğer arkadaşlık yapma ve herhangi bir ürün veya hizmet bildiriminde bulunmaksızın kullanımdan kaldırmadan yararlanma tutarlarını saklı tutar. Müşteriler, sipariş çıkışı önce ilgili en son bilgileri almalı ve bu bilgiler güncel ve eksiksiz olduğunu denetlemelidir. Tüm ürünler, sipariş saklama sırasında PESS'in satış hükümleri ve prosedürler tabi olarak satılır.

PESS. donanım gereksinimleri, PESS'in standart güvencelerine uygun olarak satış anında geçerli olan spesifikasyonlara göre garanti eder. Test ve diğer kalite maliyetleri PESS'in kontrolü, bu garantivi desteklemek için gerekli gördüğü ölçüde kullanılır. Resmi gerekliliklerin zorunlu olarak kıldığı muayeneler dışında, her bir ürünün tüm bilesenlerinin test edilmesi zorunlu değildir.

Müşteriler, PESS otobüslerini kullanan ürün ve uygulamalarından sorumludur. Müşteri ürünleri ve uygulamalarıyla riskleri en aza indirmek için çalıştırma, yeterli tasarım ve çalıştırma önlemleri sağlamalıdır.

PESS, PESS ürün veya hizmetleri kullanılan herhangi bir bağlantı, makine veya süreçle ilgili olarak PESS patent hakkı, telif hakkı, maske çalışma hakkı veya diğer fikri PESS mülkiyet hakları kapsamında açık veya zımni herhangi bir lisans verilmesini garanti etmez veva bevan etmez. kullanılmış. PESS tarafından üçüncü taraf ürün veya hizmetlerle ilgili olarak yayınlanan bilgiler, PESS'in bu tür ürünleri veya hizmetleri TEHLİKE

kullanım lisansı veya bunlarla ilgili bir garanti veya onay teşkil etmez.

. Bu tür bilgilerin kullanımı, üçüncü şahıs patentleri veya diğer fikri hükümler kapsamında bir üçüncü üçüncü telif hakkı lisansı veya PESS'in patentleri veya diğer fikri mülkiyet hakları kapsamında PESS'ten bir lisans gerekebilir.

PESS veri kitaplarındaki veya veri sayfalarındaki bilgilerin muhafazasına, yalnızca çoğaltmanın değiştirilmeden yapılması ve ilgili tüm garantilerin, koşulların, kısıtlamaların ve bildirimlerin muhafaza edilmesi sartıyla izin verilir. Bu bilgilerin değiştirilerek gizliliğinin ihlal edilmesi ve aldatıcı bir ticari uygulamadır. belgelendirme PESS. bu tür belgelerinden sorumlu veya yükümlü değildir.

PESS ürün veya hizmetleri, söz konusu ürün veya hizmet için PESS tarafından belirtilen kullanıcılarden farklı veya bunların sürelerinin beyanlarla yeniden satışı, üretilen PESS ürün veya hizmetine yönelik tüm açık ve zımni garantileri geçersiz sınırlamalar ve haksız ve aldatıcı bir ticari uygulamadır. PESS, bu tür beyanlardan sorumlu veya yükümlü değildir.

Posta adresi:

PESS Güç Elektronik Sistem Çözümleri <u>info@pess-energy.com</u> <u>www.pess-energy.com</u>

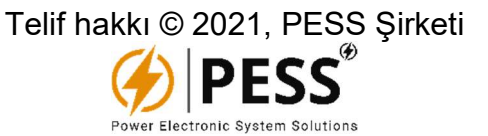

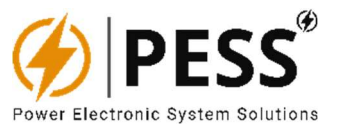

Bu ürünün asla yanıcı gaz veya tutuşabilir ürünlerinin bulunduğu yerlerde kullanılmaz .

## KURULUM UYARILARI

• Kurulum sırasında, talimatları kılavuzuna uygun olarak yapacağınızdan emin olun. Kurulum yanlış olduğunda, elektrik çarpması ve yangın riski vardır.

• Kurulum, gerekli ve uygun teknik eğitim ve deneyime sahip Servis personeli tarafından yapılmalıdır. Elektrik çarpması ve yangın riski vardır.

• Ürün üzerini bez, kağıt vb. ile örtmeyiniz. Çevreye yanıcı maddeler koymayınız. Bu, hasara, elektrik çarpmasına veya yangına neden olabilir.

#### KULLANIM UYARILARI

• Devreyi çalıştırma veya kapatmadan kısa bir süre sonra bu ürüne veya dahili cihazlara dokunmayın. Yanık ulaşabilirsiniz.

• Bu ürünü toplamak, beklenmedik bir durumda olan için ellerinizi ve yüzünüzdeki yaranızı üründen uzak tutun.

 Urün içerisinde yüksek voltaj yükünde kalma durumları vardır. Bu nedenle, içinde olmasalar bile dokunmayın. çalıştırmayın, çünkü yüksek voltaj ve yüksek sıcaklık nedeniyle yaralanabilirsiniz. Ayrıca elektrik çarpabilir veya yanabilirsiniz.

• Elektrik çarpabileceği veya ürüne zarar verebileceği için bu üründe yetkisiz değişiklik yapma veya kapak talimatlarından yararlanın. Ürün değiştirildikten, değiştirildikten veya demonte edildikten sonra sorumlu tutulamayız.

• Bu ürün, duman çıkışı veya normal koku ve ses vb. gibi olağandışı yapılar kullanılmaz. Lütfen hemen kullanmayı bırakın ve ürünü kapatın. Yangına ve elektrik çarpmasına neden olabilir. Bu gibi gönderiler lütfen bizimle iletişim kurun. Kullanıcı için tehlikeli olduğundan, kendi çamaşırhanesinde bulundurmayın.

• Nem ve rutubet nedeniyle yoğuşma oluşan ortamlarda bu ürünleri çalıştırmayın ve saklamayın. Yangına ve elektrik çarpmasına yol açabilir.

• Bu ürünü düşürmeyiniz veya şok uygulamanız gerekir. Başarısızlığa neden olabilir. Mekanik stres uygulanan bu ürünleri çalıştırmayın.

#### MONTAJ İLE İLGİLİ DİKKAT EDİLMESİ GEREKENLER

 Açmadan önce giriş/çıkış terminallerine bağlantıların talimat kılavuzunda görüldüğü gibi doğru olduğunu onaylayın.

• Giriş çıkışı, Çıkış akımı, Çıkış gücü, ortam sıcaklığı ve ortam nemi spesifikasyonları içeride tutma, aksi takdirde ürün hasarını görür veya elektrik çarpmasına veya yangına neden olur.

• Bu ürünü güçlü parçalara alan, yanıcı gaz veya iletken maddeler ve doğrudan güneş ışığı bulunan özel ortamlarda veya ürün su veya yağmura maruz kaldığı yerlerde kullanmayın.

• Bu kullanım kılavuzuna, montaj yönüne uygun olarak Düzgün bir şekilde monte edin ve uygun şekilde havalandırılmalıdır.

• Ürün giriş ve çıkışını bağlarken lütfen girişini kapatın.

 Güç kaynağı iletken malzeme, toz ve sıvı içerdiğinde hasara neden olabilir.
 Bu ürünü kullanın lütfen filtre vb.
 kullanarak bu tüketici ürünlerini içine girmesine dikkat ediniz.

• Bu ürünü tuzun zarar verdiği ortamlarda kullanmayın..

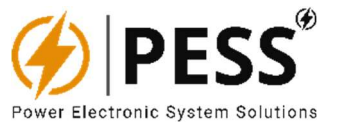

#### KULLANIMDA DİKKAT EDİLMESİ GEREKENLER

• Ürüne özel notlar kullanım kılavuzunda tavsiye edilir. Ortak notlarla herhangi bir fark varsa, bireysel notlar önceliğe sahip olacaktır.

• Bu ürünü kullanmadan önce katalog ve kullanım kılavuzunu mutlaka okuyunuz. Yanlış kullanım nedeniyle elektrik çarpması veya ürüne zarar verme veya yangın riski vardır.

• Giriş çıkışı, Çıkış akımı, Çıkış gücü, ortam sıcaklığı ve ortam nemi spesifikasyonları içeride tutma, aksi takdirde ürün hasarını görür veya elektrik çarpmasına veya yangına neden olur.

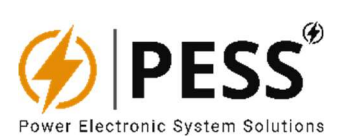

# İÇİNDEKİLER

| 1. PESS UPS SERİSİ 7'YE GİRİŞ                             | 7  |
|-----------------------------------------------------------|----|
| 1.1.Genel Bilgiler                                        | 7  |
| 1.2.Temel Yapı                                            | 8  |
| 1.3.ÇALIŞMA MODLARI                                       | 9  |
| 1.4.GENEL BAKIŞ                                           | 11 |
| 2.KURULUM                                                 | 12 |
| 2.1.AKÜ                                                   | 13 |
| 3.DEVREYE ALMA / İŞLETME                                  | 15 |
| 3.1.Ön Kontroller                                         | 15 |
| 3.2.Ana Giriş / Giriş Gerilimi ile Çalıştırma             | 15 |
| 4.LCD KONTROL PANELİ                                      | 16 |
| 4.1.Gösterge LED'leri                                     | 17 |
| 4.2.LCD Menüleri                                          | 18 |
| 4.3.Olay Kaydedici ve Olay Kodları                        | 19 |
| 5.KULLANICI PROGRAMLANABİLİR RÖLE PCB & SERBEST KONTAKLAR | 20 |
| 5.1.Haberleşme Yoluyla Röle Programlama                   | 21 |
| 6.UZAKTAN İLETİŞİM & PC HMI ARAYÜZÜ                       | 22 |
| 6.1.Cihaz Modbus Veri Listesi                             | 23 |
| 6.2.HMİ KURULUM KURULUM ADIMLARI                          | 27 |
| 6.3.PC HMI Yazılımı                                       | 29 |
| 7.BAKIM                                                   | 35 |
| 7.1.Önlemler                                              | 35 |
| 7.2.Güvenlik Talimatları                                  | 35 |
| 7.3.Taşıma ve değiştirme                                  | 36 |
| 7.4.Depolama                                              | 36 |
| 7.5.Kurulum Bağlantısı                                    | 36 |
| 8. SORUN GİDERME                                          | 38 |

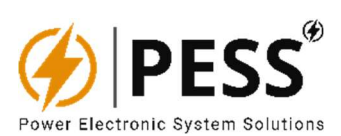

# ŞEKİLLER & TABLOLAR

| Şekil 1.1. Güç Modülü Tipi Üç Fazlı UPS_33              | 7  |
|---------------------------------------------------------|----|
| Şekil 1.2 UPS'in Temel Yapısı                           | 8  |
| Şekil 1.3 UPS'in Hat Modu                               | 9  |
| Şekil 1.4. Akü'de UPS' Modu                             | 9  |
| Şekil 1.5. UPS'de Statik Baypas Modu                    |    |
| Şekil 1.6. UPS'in Bakım Modu                            |    |
| Şekil 4.1. UPS'in Kontrol Paneli                        | 16 |
| Şekil 4.2. UPS'in Kontrol Paneli                        |    |
| Şekil 4.3. UPS'in Panel LCD Menüleri                    |    |
| Tablo 4.1. UPS'in Panel LCD Menüleri                    | 19 |
| Tablo 4.2. Serbest Alarm Rölelerinin Teknik Özellikleri | 20 |
| Tablo 6.1. Cihaz'ın Modbus Veri Listesi                 | 23 |
| Şekil 6.1. UPS cihazı ana ekranı ve mimik diyagramı     |    |
| Şekil 6.2. INV cihazı ana penceresi ve mimik diyagramı  |    |
| Şekil 6.3. Cihaz ölçüm menüsü                           |    |
| Şekil 6.4. Cihaz ayarları menüsü                        |    |
| Şekil 6.5. cihazın ayarları menüsü                      |    |
| Şekil 6.6. Cihaz çalıştırma programlama menüsü          |    |
| Şekil 6.7. Cihaz ayar menüsü                            |    |

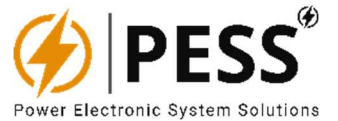

# +1.PESS UPS SERISINE GIRIŞ

#### 1.1. Genel Bilgiler

PESS UPS Serisi, tamamı özel bir akü kullanarak, kritik yükleri ani yükselmeler, Voltaj düşüşleri, dalgalanmalar ve elektrik kesintileri dahil olmak üzere şebekeden kaynaklı güç arızalarından korumak için kullanılır. Temelde çalıştırma üç temel işlevi vardır.

- Aşırıların akım ve voltaj yükselmelerinin neden olduğu donanım hasarlarını ön. Birçok UPS modeli ayrıca giriş gücünü sürekli olarak düzenler.
- veri kaybı ve hasarlarını açık. Aslında UPS olmadan, bir krize maruz kalan sürelerde depolanan içeriği bozulabilir veya tamamen kaybolabilir. Ayrıca bir güç yönetimi yazılımı kullanılıyorsa, UPS sistemi kontrollü olarak işletime izin verir ve bunu kolaylaştırır.
- kesinti sürelerini dışarıdaken ağların ve diğer bilgisayarların kullanılabilirliğini sağlar. Güç jeneratörleri ile birlikte çalıştırma, elektrik kesintisi durumunda tutuşmak için yeterli zamana sahip olduklarından emin olun.

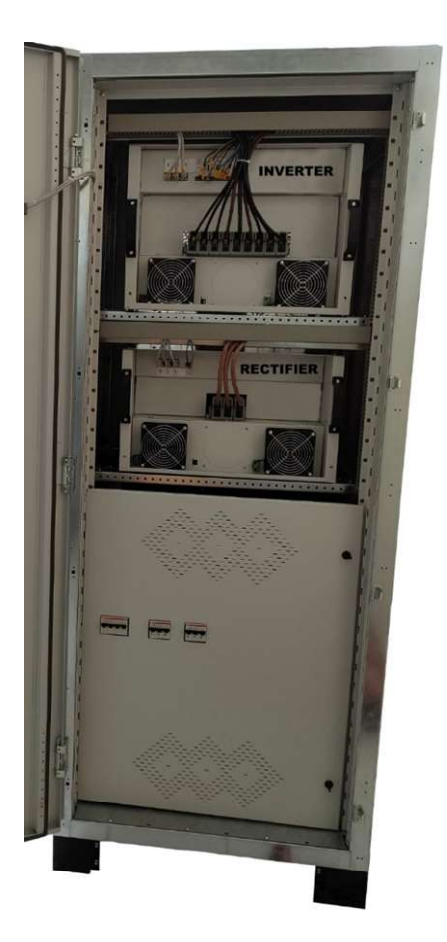

Şekil 1.1. Güç Modülü Tipi Üç Fazlı UPS\_33

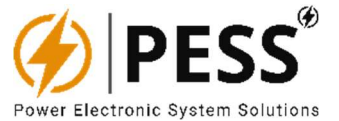

### 1.2. Temel Yapı

Tüm sistem REC odası, INV odası, statik baypas, bakım baypası ve akü denetleyicisinden oluşur. PESS UPS, giriş izolasyon trafosu kullanımı ve salon etkili DC akım modülü ile DC akım kontrolü sayesinde girişten tamamen izole edilmiştir. Böylece girişteki hatta yüksek frekanslı şebekelerde aşırı gerilim, şarj cihazı ve yük emniyeti vardır. Çıkıştaki standart LC filtreleri, elektrik kesintileri, elektrik kesintileri ve diğer elektrik kesintileri sırasında akünün güvenli bir şekilde şarj edilmesini sağlar.

UPS'in çıkışı, paralel çalışan iki SCR ile ya hat girişine ya da baypasın girişine bakıyor. Temel yapı şekli 1.2'de bağlantı:

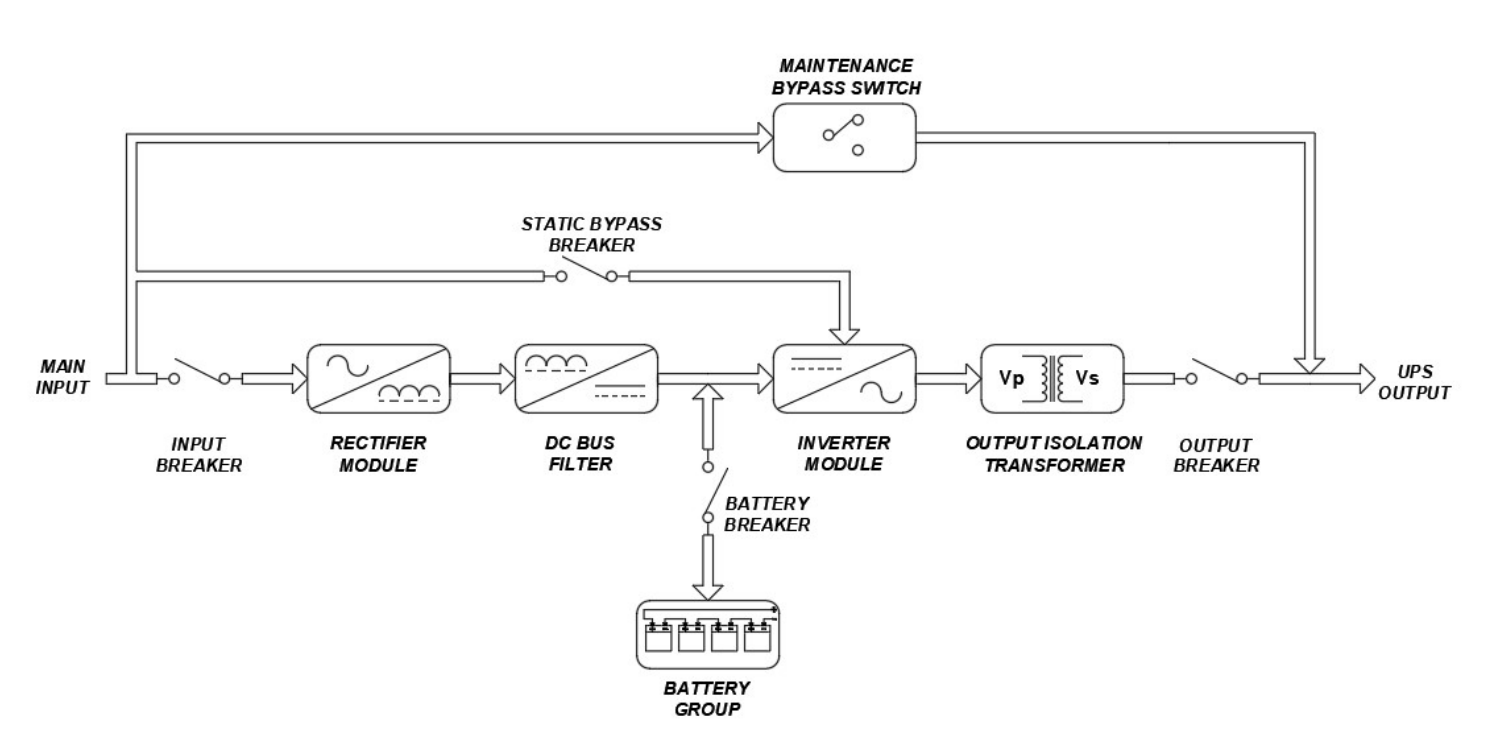

Şekil 1.2 UPS'nin Temel Yapısı

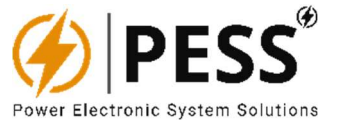

#### 1.3. ÇALIŞMA MODLARI

Bu bölüm, UPS sistemi çalışma modunu tanıtacaktır.

#### Şebeke Modu

KGK şebeke işletimi çalıştırma, AC girişi REC modülü tarafından düzeltilecek ve ardından INV modülü üzerinden çıkışa dönüştürülecektir. Bu sırada akü şarj ediliyor. Şu anda, statik baypas beklemede.

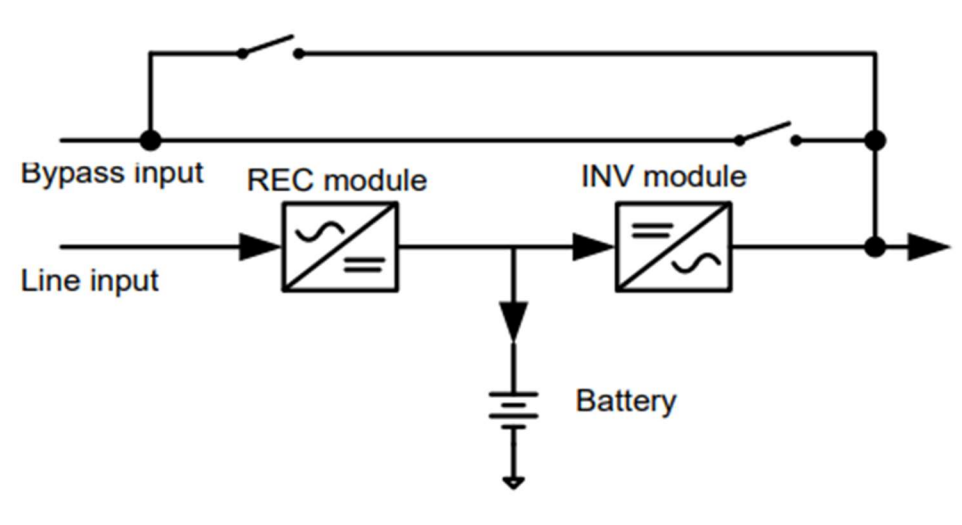

Şekil 1.3 UPS Şebeke Modu

#### Akü Modu

Yardımcı program başarısız olduğunda, UPS atık olarak aküden geçecektir. UPS, aküden gelen güce çıkışa dayanır. Şu anda, statik baypas hala beklemede. Şebeke kullanılabilir durumdaysa, UPS yeniden şebeke kullanımı geri dönecektir.

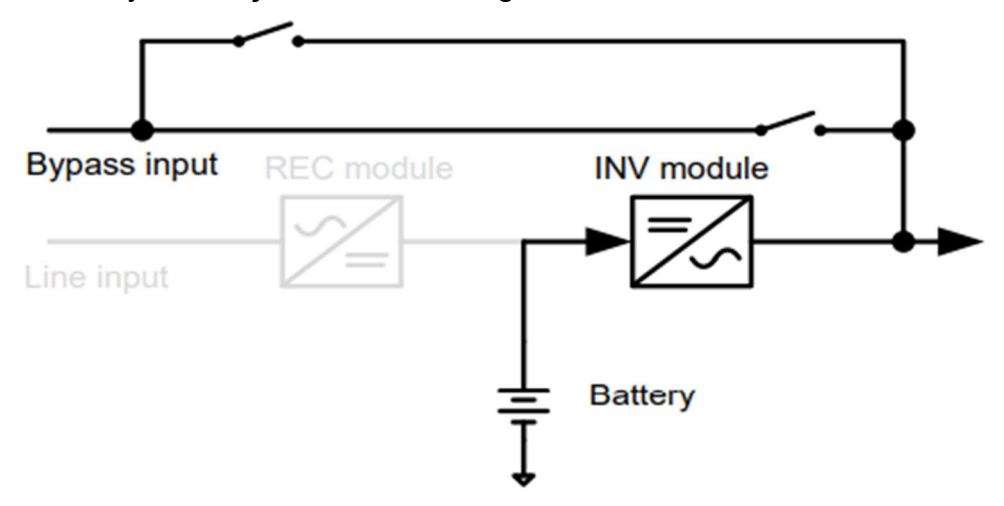

Şekil 1.4. UPS Akü Modu

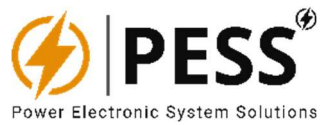

#### Statik Baypas Modu

Baypas modu, kullanıcı kullanımıyla etkinleştirilebilir veya devre dışı bırakılabilir. Varsayılan ayar etkin olarak ayarlandığında ve UPS sistemi aşağıdaki yapılardan oluştuğunda baypas işletimi çalışacaktır.

UPS sistemi açılmıyor ise;

UPS, şebeke işletimi aşırı yüklenmişse,

Doğrultucu veya invertör ünitesi anormal çalışıyorsa,

Yardımcı program başarısız oluyorsa,

Akü dağılımı düşük seviyeye kadar boşalmış ise,

Cihaz Baypas geçiş yapacaktır.

Önceki çalıştırma işlemlerini ortadan kaldırdığında KGK tekrar şebeke çalıştırma veya akü çalıştırma geçecektir.

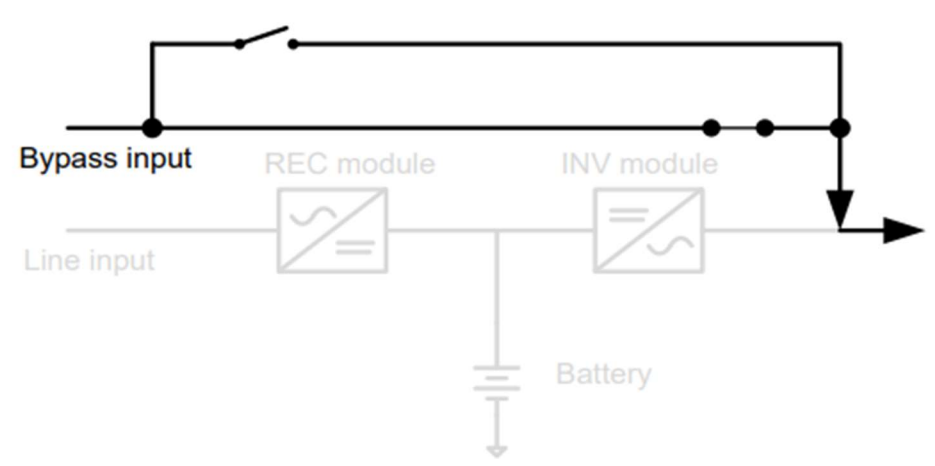

Şekil 1.5. UPS Statik Baypas Modu

#### Bakım-Baypası Modu

UPS'in bakıma ihtiyacı olduğunda ve yükün şebeke gücü gücü ne zaman, kullanıcılar önce invertörü baypas edebilir ve ardından bakım baypasını genişletmesini içerebilir. Bundan sonra, diğer tüm kesicileri ve anahtarları kapatın. Bu durumda, yardımcı program yüke güç vermeye devam edebilir ve kullanıcılar UPS'in bakımını yapabilir.

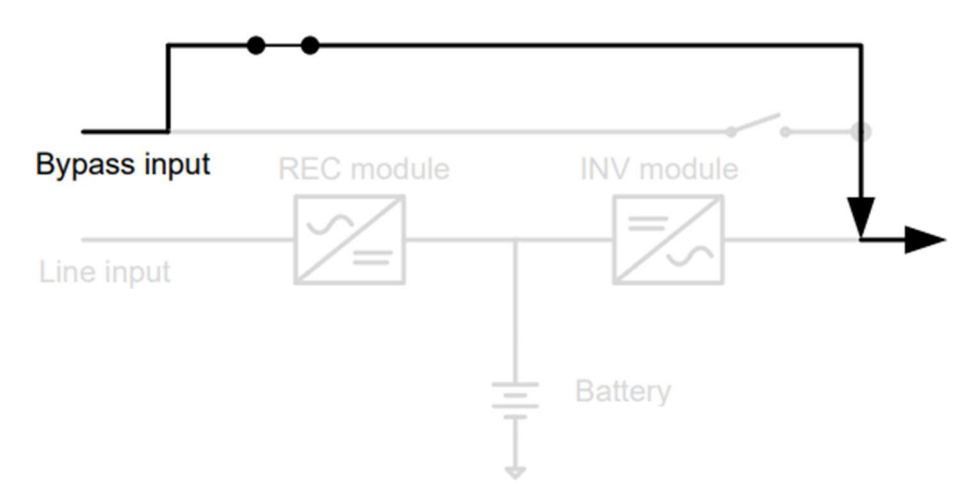

Şekil 1.6. UPS Bakım Modu

# 1.4.GENEL BAKIŞ

## ÖNDEN GÖRÜNÜŞ

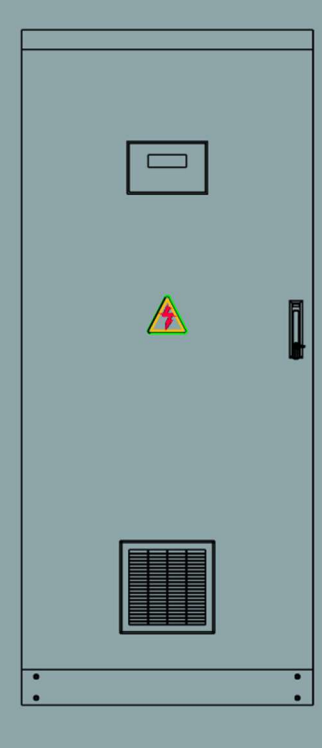

# İÇ GÖRÜNÜŞ

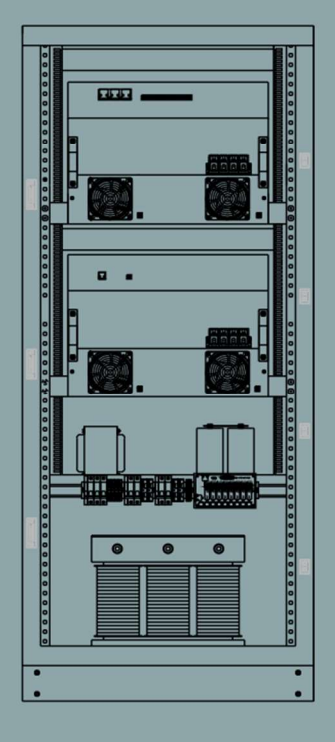

#### ARKADAN GÖRÜNÜM

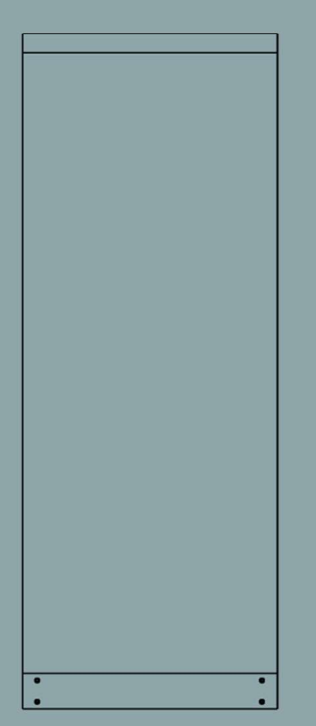

YANDAN GÖRÜNÜŞ

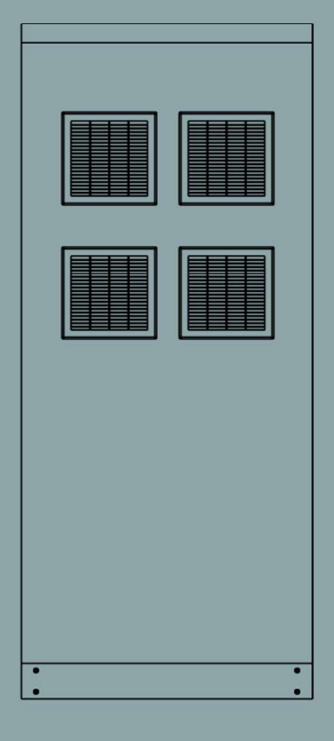

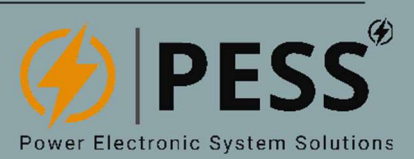

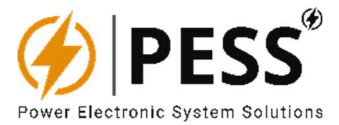

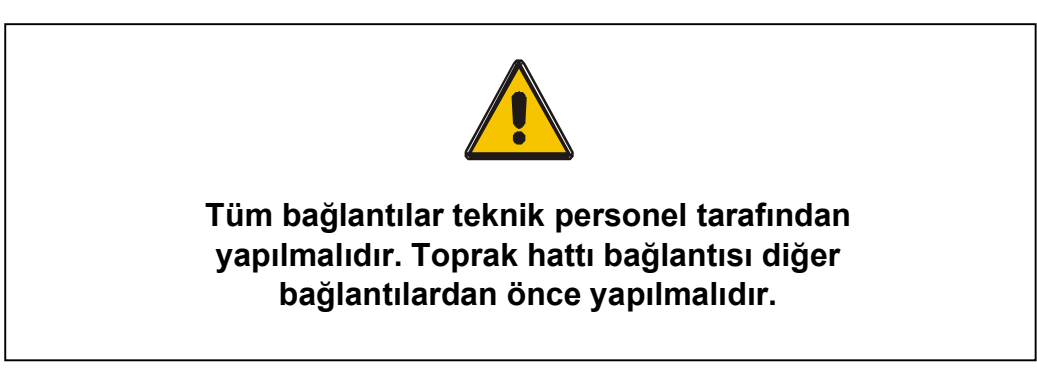

- ✓ KGK paketini dikkatli bir şekilde açınız ve taşıma sırasında kırılma darbe, çizilme, kırılma, hasar vb. davranışlara karşı önlem alınız. Kullanım Kılavuzunu kontrol edin.
- KGK üzerinde kaçak akıma karşı koruma sağlayan herhangi bir donanım bulunmamaktadır. Bu nedenle teknik eleman veya kullanıcı KGK üzerinde çalıştırma hattaki devre sonlarının üzerine uyarı belirtilmelidir. Uyarı notu, sistem çalışan teknik kisiye hatta müdahale gerektirecektir.

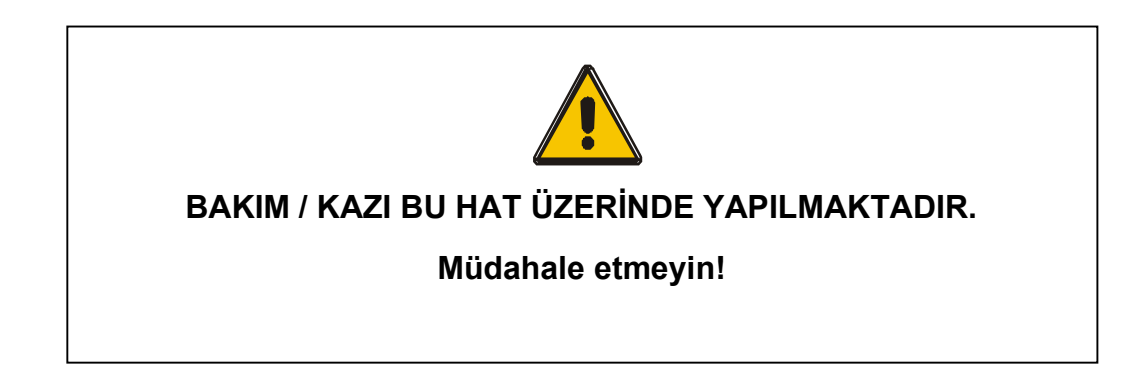

- Güvenli çalışma için; KGK resepsiyonları uygun bağlantı için lütfen uygun kesitler servisleri.
   İnce teller veya bağlantı bağlantıları, kablo bağlantılarında ve terminallerde tehlikeli derecede aşırı ısınmaya neden olur.
- ✓ KGK bağlantılarını lütfen yaparken orijinal aksesuarlar ve izolasyonlu servis aletleri kullanın.

2.1 . Akü

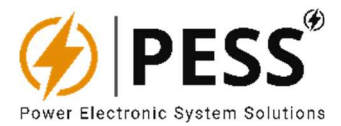

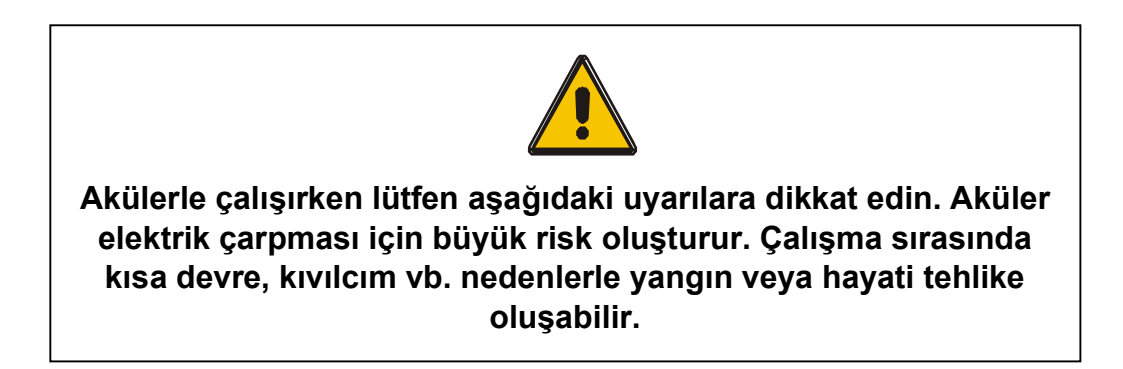

- Aküler üzerinde bakım veya değişim işlemlerine başlamadan önce lütfen yüzük, etiket, kol saati vb. iletken metal iletkenleri çıkarınız.
- ✓ Akü bağlantılarını yaparken lütfen orijinal aksesuarlar ve izoleli servis aletleri kullanın.
- ✓ Lütfen servis araçlarını ve/veya iletken metal yapılar akünün üzerinde bırakmayın.
- ✓ Lütfen aküleri yok etmek için asla ateşe atmayın. Yüksek ateşe maruz kalan aküler ciddi yaralanmalara neden olabilir.
- ✓ Lütfen akü muhafazasını delmeyin ve akünün içini kesinlikle açmayın. akü, cilt ve gözlem için son derece zararlı olan zehirli gazlar ve yansıtmalar içerir.
- ✓ Lütfen akünün eksi (-) ve artı (+) kutuplarını kısa devre yapmayın. Aksi takdirde bir zararı görme ve kısa devre nedeniyle vücutta elektrik çarpması veya yanık meydana gelebilir.
- Şebeke Girişi MCB/MCB "KAPALI" olsa bile, KGK'daki donanım hala aküye bağlıdır ve bu donanım üzerinde hala akü toplam gerilimi vardır. Bu nedenle, aküde herhangi bir bakım veya değişiklik yapılmadan önce Akü MCCB/MCB KAPALI çalıştırılmalı ve aküler arasındaki bağlantı kabloları çıkarılmalıdır.
- Aküye müdahale etmeden önce akü uç gerilimlerinde çalıştırmadan emin olunuz. Akü devre giriş devresinden izole edilmemiştir. Akü kutup başları ile toprak (şasi) arasında hayati tehlike yol açabilecek bir gerilim meydana gelir.
- Akü bağlantılarında (-) ve (+) kutuplarının yönü önemlidir. Ters bağlantı UPS'e zarar verebilir. Lütfen KGK üzerindeki etiketlere ve bağlantı şemalarına göre ilgili terminallere bağlantı yapın.
- ✓ Lütfen aküyü UPS üzerindeki ile aynı voltaj, kapasite ve hücre gücüne sahip yeni bir akü ile değiştirin. Lütfen aynı batarya üreticisine ve yeni akü üretim süresine dikkat edin.
- Aküde hayati tehlike arz eden akım ve Voltaj vardır. Bu nedenle batarya bakımı ve değişikliği eğitimli teknik servis personeli tarafından yapılmalıdır.
- ✓ Daha yüksek kapasite bir aküyü değiştirmek için lütfen teknik servisle devam edin. Bunun için UPS'in ve verilerin teknik detaylarının alınması gerekiyor. Bilgisizce yapılan işlemler KGK'ya zarar verebilir.
- ✓ Lütfen aküler arasında boşluk bırakın. Akülerin ısılarını dağıtabilmeleri ve nefes alabilmeleri için aküler arasında en az 1 cm mesafe olmalıdır.

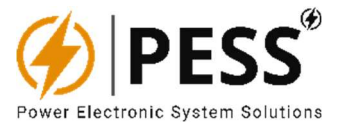

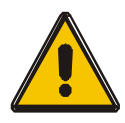

Aküler kurşun-asit vb. zehirli maddeler içerirler. Usulüne uygun şekilde atılmadıkları takdirde çevre ve insan sağlığına zararlıdırlar.

Geri dönüşüm / yeniden kullanım veya tehlikeli atık süreci, yerel kanunların öngördüğü şekilde yapılmalıdır.

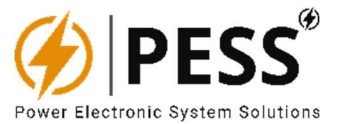

## 3. DEVREYE ALMA / İŞLETME

#### 3.1. Öncelikli Olarak Kontrol Edilmesi Gerekenler

- Şebeke Girişi MCCB/MCB terminali üzerinden AC voltaj ölçüm cihazı (3 fazlı UPS için Faz kontrol – Faz koruyucu) ile Şebeke Voltajı ölçünüz ve tatilcinizin UPS etiketinde yazan "Giriş Voltajı" ile aynı olup olmamasını sağlayınız.
- Şebeke Giriş Sigortası / terminali üzerinden Şebeke gerilimini Hertz seviyesinde bir ölçüm cihazı ile ölçünüz (3 fazlı UPS için Faz – Faz frekansı) ve frekansın KGK etiketinde yazan "Giriş Frekansı" ile aynı olup olmadığını kontrol ediniz.
- Nötr ve toprak bağlantı ucu üzerinden toprak gerilimini AC gerilim seviyesinde bir ölçüm cihazı ile ölçüp kontrol ediniz. Nötr-toprak gerilimi 3VAC'den az olmalıdır. 3VAC'den büyükse, lütfen toprak hattını güçlendirin.

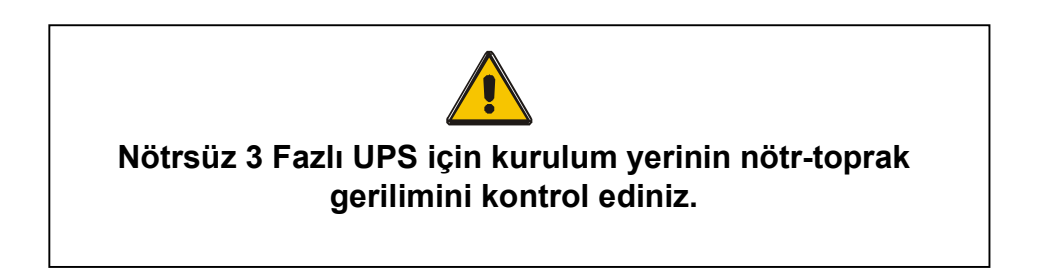

#### 3.2. Ana Şebeke / Giriş Gerilimi ile Başlatma

- ✓ Lütfen Giriş MCB'sini AÇIK çalıştırma girişi.
- ✓ KGK'ya Şebeke gerilimi verildikten sonra, KGK soft start özelliği sayesinde DC bara gerilimi üretecek ve LCD ön panel enerjilenecektir.
- ✓ Lütfen Batarya MCCB'yi AÇIN.

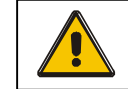

Lütfen akü şarj voltajını ve akımını LCD ön panelden kontrol edin

✓ Lütfen MCCB'yi AÇIN Yükleyiniz.

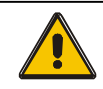

Lütfen çıkış voltajını LCD ön panelden kontrol edin.

✓ Lütfen LCD ön panelden akım yükünü kontrol edin.

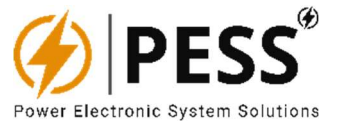

# 4. LCD KONTROL PANELİ

Kontrol paneli bileşenleri şunları içerir:

- 4 satır x 20 sütunlu LED arkadan aydınlatmalı LCD.
- LCD menülerinde gezinmek için 6 Düğme.
- • Sistemin herhangi bir durum, kritik veya arıza bilgisini almak için 24 Gösterge LED'i.

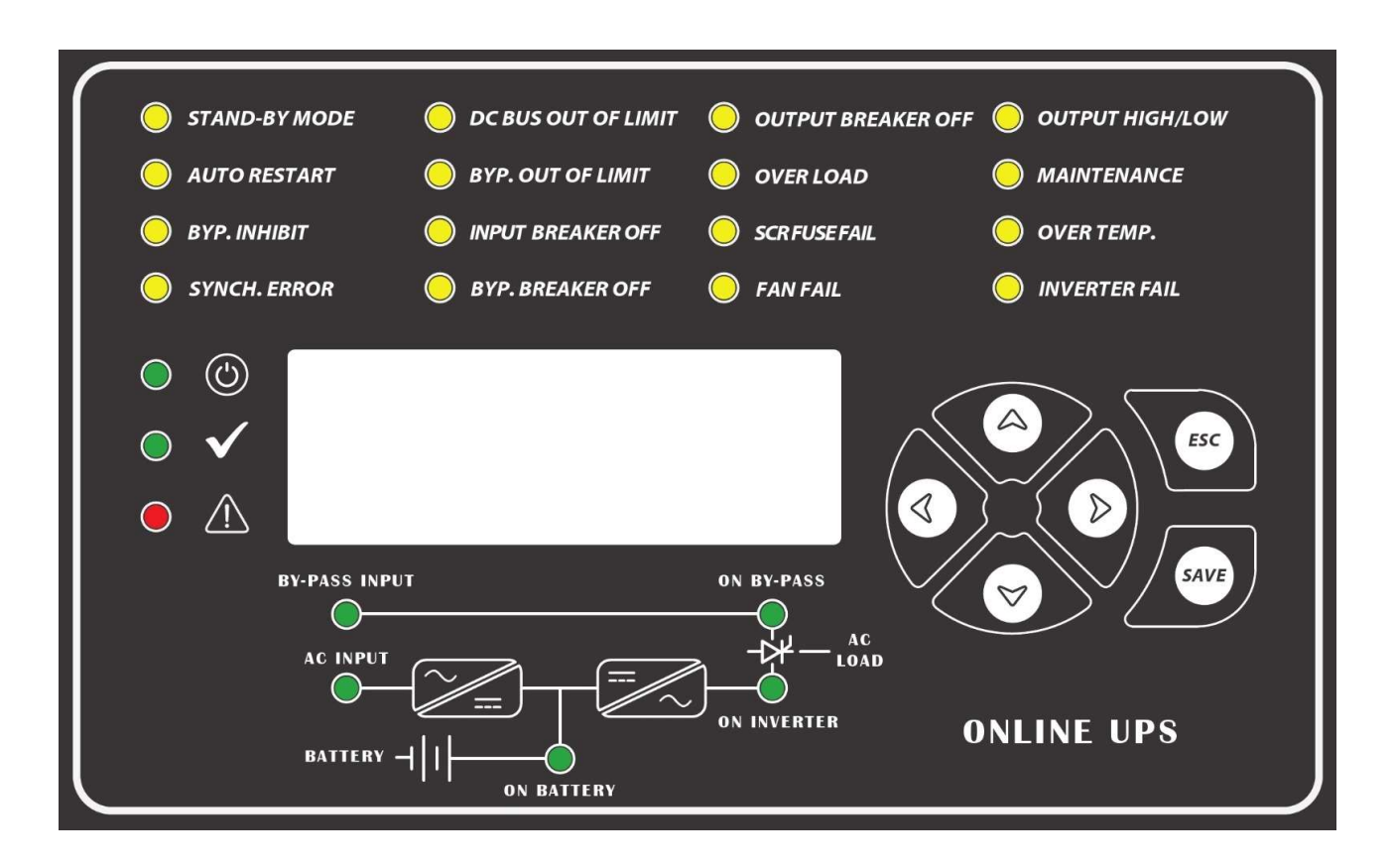

Şekil 4.1. UPS Kontrol Paneli

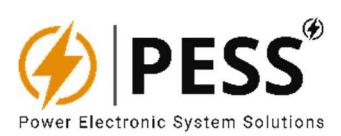

# 4.1. Gösterge LED'leri

| NEDEN OLMUŞ          | NORMAL<br>DURUM | GÖSTERGE                                                                                                    |
|----------------------|-----------------|----------------------------------------------------------------------------------------------------|
| <ul><li>○</li></ul>  | AÇIK            | Güç açık durum göstergesi ledi.                                                                                                    |
| $\circ$ $\checkmark$ | KAPALI          | Her şey düzgün çalışıyor ve herhangi bir alarm veya arıza durumu yok.                                                                                                    |
| • 🖄                  | AÇIK            | Kritik bir arıza var ve cihaz kontrol edilmelidir.                                                                                                    |
| STAND-BY MODE        | AÇIK            | Bekleme süreleri, cihazdaki dahili evirici bekleme süreleri bekliyor. Yük, baypas güç kaynağından beslenir. Hat yetersiz ise invertör yükünü besleyecektir.                                           |
| O AUTO RESTART       | AÇIK            | Bu ledi, otomatik yeniden başlatma işleminin yapıldığını gösterir. Etkinleştirirse, UPS herhangi bir<br>arızayı çözdükten sonra belirli bir zaman aralığında kendini yeniden başlatmayı deneyecektir. |
| 🔵 ВҮР. ІННІВІТ       | KAPALI          | Boost aygıtının aküye veya DC BARA'ya aktarımının istenmediği parçalar boost cihazı<br>çalıştırmanı engellemek için kullanılır.                                                                       |
| SYNCH. ERROR         | KAPALI          | Bu ledi, cihaz bypass girişi ve çıkış arasında silme sorununu gösterir.                                                                                                    |
| OC BUS OUT OF LIMIT  | KAPALI          | DC BARA grupları kabul edilebilir seviyelerin dışında olduğunda bu led bu durumunu gösterir.                                                                                                    |
| BYP. OUT OF LIMIT    | KAPALI          | Bypass izinlerinin kabul edilebilir seviyelerin kaldırılması bu ledin bu durumunu gösterir.                                                                                                    |
| O INPUT BREAKER OFF  | KAPALI          | Cihaz girişi mcb'si üçlü veya kapalı. Bu durum müdahale gerektirir.                                                                                                    |
| O BYP. BREAKER OFF   | KAPALI          | Cihaz bypass mcb'si üçlü veya kapalı. Bu durum müdahale gerektirir.                                                                                                    |
| OUTPUT BREAKER OFF   | KAPALI          | Cihaz çıkış mcb'si üçlü veya kapalı. Bu durum müdahale gerektirir.                                                                                                    |
| OVER LOAD            | KAPALI          | Bu led aktif olduğunda invertör kapanacaktır. IGBT'nin aşırı yüklendiğini gösterir. Cihaz<br>çıkışı baypastan beslenmek üzere yeniden yönlendirilir.                                                  |
| SCR FUSE FAIL        | KAPALI          | SCR hızlı korumanın attığını gösterir. Bu durum, yanmış sigortanın yenisiyle değiştirilmesini gerektirir.                                                                                             |
| 🔵 FAN FAIL           | KAPALI          | Yarı iletkenin soğutucusu 70 C'ye ulaşırsa fan arızası göstergesi ledi yanacaktır. Bu sorun 1,5 dakika içinde çözülemezse aşırı sıcaklık durumu tetiklenecek ve dahili inverter kapatılacaktır.       |
| OUTPUT HIGH/LOW      | KAPALI          | Çıkış geriliminin herhangi bir nedeni ±%10 aralığının içinden çıkarsa dahili invertör kapanır ve bu led yanar.                                                                                        |
|                      | KAPALI          | Bu led bakım anahtarının açık olduğunu gösterir. Bunda kullanan cihaz girişinden<br>beslenir.                                                                                                    |
| OVER TEMP.           | KAPALI          | Bu ledin aşırı sıcaklıkta kalmasını gösterir. Bu sorunu çözene kadar cihaz çalışmasını<br>uyarın.                                                                                                    |
| INVERTER FAIL        | KAPALI          | UPS sistemi için kritik bir arıza var, Sistem kapanacak.                                                                                                    |

Şekil 4.2. UPS Kontrol Paneli

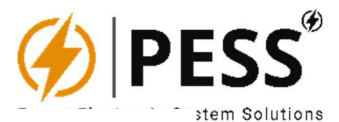

#### 4.2.LCD Menüsü

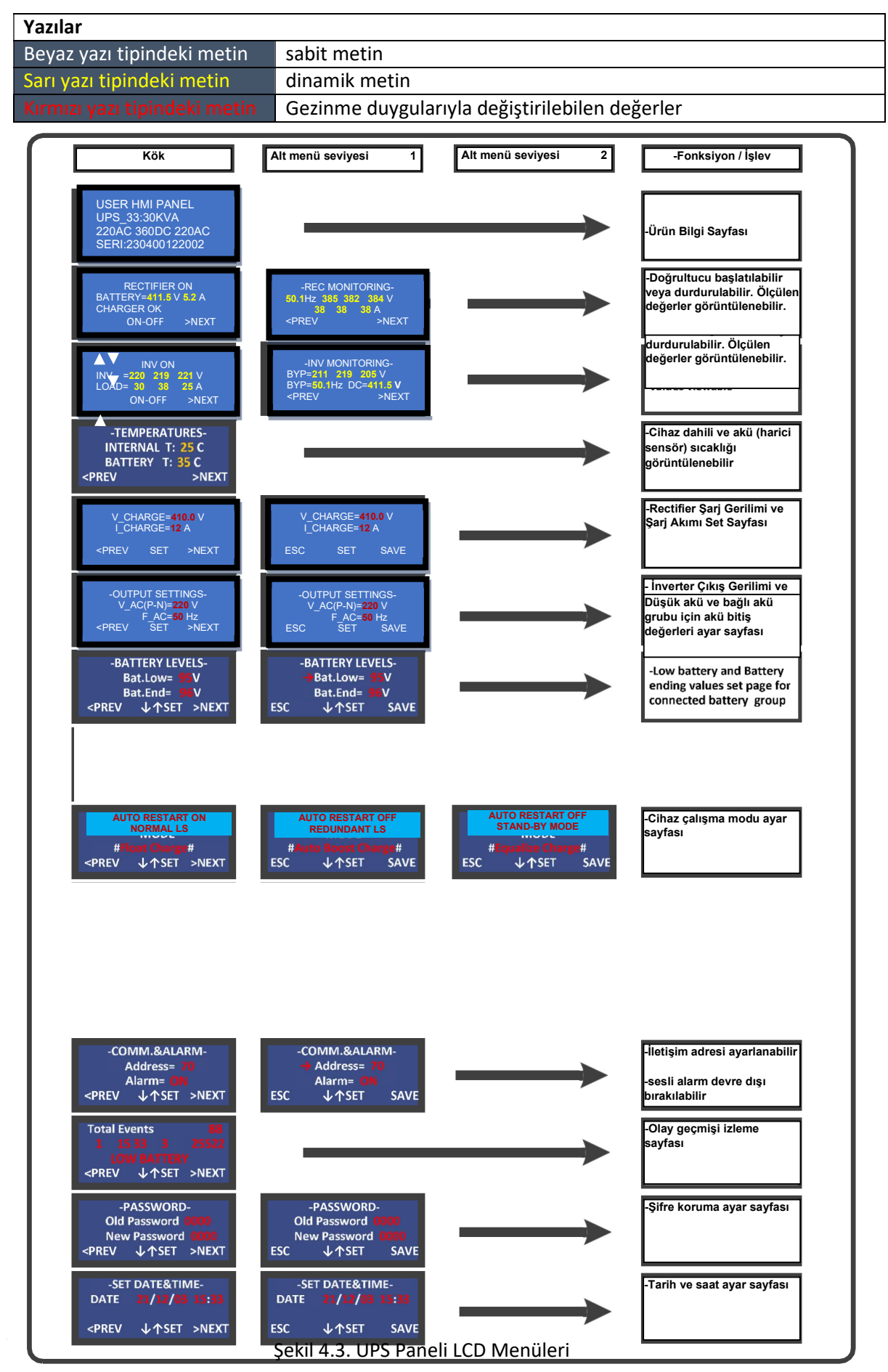

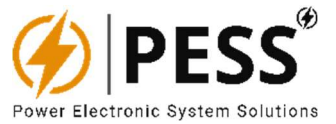

## 4.3. Olay Kaydedici ve Olay Kodları

Hafızaya dayalı olaylar "LCD'nin Olay Geçmişi İzleme Sayfası'ndan izlenebilir, 1000'e kadar olay izlenebilir. Toplam 91 olay kodu var. YUKARI-AŞAĞI butonları kullanılarak tüm olaylar görüntülenebilir. Olay kodu formatı şu şekilde gösterilir:

<u>"Olay no : Olay kodu : Olay Değeri : Gün : Ay : Saat : Dakika : Saniye"</u>

ESC & SAVE düğmelerine aynı anda basılarak tüm işlemler silinebilir ve KGK fabrika ayarlarına sıfırlanır. Olay kodlarının açıklamaları aşağıdaki tabloda verilmiştir.

| Seviye | Kod | Etkinlik Açıklaması       | Olay Değeri |
|--------|-----|---------------------------|-------------|
| Kritik | 5   | Hat Kesici KAPALI         | 1           |
| Normal | 4   | Hat Kesici AÇIK           | 0           |
| Normal | 40  | Doğrultucu AÇIK           | 0           |
| Normal | 41  | Doğrultucu KAPALI         | 1           |
| Kritik | 42  | Akü Sigortası KAPALI      | 1           |
| Normal | 43  | Akü Sigortası AÇIK        | 0           |
| Normal | 52  | Aşırı yük kaldırıldı      | 0           |
| Kritik | 53  | Aşırı yük oluştu          | 1           |
| Normal | 54  | IGBT Arızası kaldırıldı   | 0           |
| Kritik | 55  | IGBT Arızası oluştu       | 1           |
| Kritik | 56  | Baypas Kesici AÇIK        | 0           |
| Normal | 57  | Baypas Kesici KAPALI      | 1           |
| Kritik | 58  | DC giriş hatası           | Vbat/2      |
| Normal | 59  | DC girişi tamamlandı      | Vbat/2      |
| Normal | 60  | Akü boşalıyor             | 1           |
| Normal | 61  | Akü şarj oluyor           | 0           |
| Kritik | 64  | Baypas limiti dışı        | Vbat/2      |
| Normal | 65  | Baypas Kabil Edildi       | Vbat/2      |
| Normal | 66  | Bypass'ta Yük             | 0           |
| Normal | 67  | Yük Bypass'ta değil       | 1           |
| Normal | 68  | İnvertör Yükle            | 0           |
| Normal | 69  | Yük sürücüsünde değil     | 1           |
| Kritik | 70  | Sürücü Hata Çıkışı        | Vbat/2      |
| Normal | 71  | Sürücü Çıkışı TAMAM       | Vbat/2      |
| Kritik | 72  | Bakım Anahtarı AÇIK       | Vbat/2      |
| Normal | 73  | Bakım Anahtarı KAPALI     | Vbat/2      |
| Kritik | 74  | İnverter Sıcaklık Arızası | 1           |
| Normal | 75  | Sürücü Sıcaklığı TAMAM    | 0           |
| Kritik | 76  | Çıkış Kesici KAPALI       | 1           |
| Normal | 77  | Çıkış Kesici AÇIK         | 0           |
| Kritik | 78  | İnvertör Fanı Başarısız   | 1           |
| Normal | 79  | İnvertör Fanı TAMAM       | 0           |
| Kritik | 80  | Sürücü Başarısız          | 1           |
| Normal | 81  | İnverter Tamam            | 0           |
| Normal | 90  | İnvertör Çalışması        | 0           |
| Normal | 91  | Sürücü Durdurma           | 1           |

Tablo 4.1. UPS Paneli LCD Menüleri

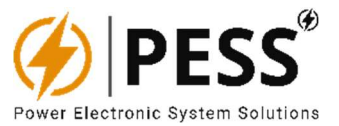

## 5. KULLANICI PROGRAMLANABİLİR RÖLE PCB & ÜCRETSİZ KONTAKLAR

Ürün, 8 adet çıkış çıkış terminali ve RS485 çıkış çıkış terminali içeren bir çıkış-PCB'ye sahiptir. Otomasyon tipi ürünlerde 8 adet serbest alarm kontağı bulunmaktadır. Bu serbest kontaklar üzerinden haberleşme PCB'si, LCD panel ve haberleşme arayüzü üzerinde bulunan uyarı ledlerinin kullanımı izlenebilir. Her serbest kontağın iki çıkışı vardır; biri normalde açık, diğeri normalde kapalı. Her serbest kontağı, Modbus-RS485 üzerinden iletişim göstergei yoluyla ön LCD paneldeki herhangi bir LED göstergesine veya herhangi üç LED'in ortak noktası programlanabilir. Teknik bölümler, genel öğe alarmları ve PCB yapısı düzeni bölümlerinin bölümleri.

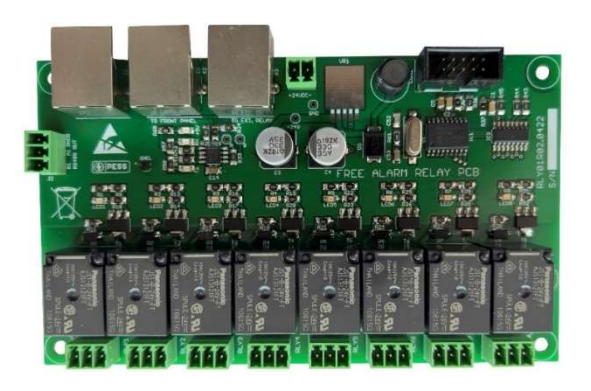

Şekil 4.4. Programlanabilir Serbest Alarm Röle Kartı

Tablo 4.2. Kurukontak Alarm Rölelerinin Teknik Özellikleri

#### KURU KONTAK ALARM RÖLESİ TEKNİK ÖZELLİKLERİ

#### Warkin al nahatatataan a Kaip a Sitesi (Direk) a SOR / AO & O & O VAC, 10A / 30 VDC

| Maks. Anahta | riama Aerilimi 250VAC, 30VDC 10A                                     |
|--------------|----------------------------------------------------------------------|
| RÖLE1        | Devre kesiciler açık.                                                |
|              | (AC girişi, Akü veya yük)                                            |
| RÖLE2        | Giriş hatasını atlayın veya kabul edilebilir kısıtlamaları kaldırın. |
| RÖLE3        | Düşük Akü Gerilimi                                                   |
| RÖLE4        | aşırı yükleme                                                        |
| RÖLE5        | Çıkış Yüksek/Düşük                                                   |
| RÖLE6        | Havalandırma hatası (Fan arızası), aşırı sıcaklık                    |
| RÖLE7        | UPS arızası, DC aşırı gerilim                                        |
| RÖLE8        | Kalın LED kapalı (kritik bir alarm var)                              |

Bunlar varsayılan tanımlamalardır ve UPS Cihazının PC HMI yazılımı aracılığıyla değiştirilebilir.

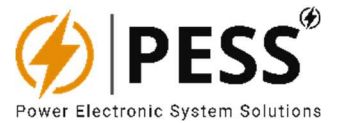

#### 5.1. İletişim Yoluyla Röle Programlama

Röle kontaklarının her biri (0x70 – 0x85), herhangi bir LED (0x26, 0x27) göstergesi veya üç LED'in herhangi bir ortak göstergesi alarm verecek şekilde programlanabilir.

Örneğin; Röle1 ikili olarak "0000 0000 0000 0000 0000 0000 0001 0011" olarak programlanmışsa, "0000 0000 0000 0000 0000 0000 0001 0011" LED'lerinin bit0, bit1 ve bit4'ü takılacağı anlamına gelir. Böylece "bit0=Yük aküden besleniyor, bit1=Yük eviricide ve bit4=Bypass devre kesici KAPALI" eklenerek Röle1'de ortak alarm verilecek.

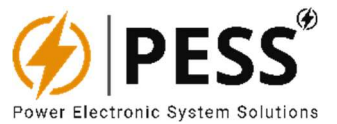

## 6. UZAK HABERLEŞME & PC HMI ARAYÜZÜ

Kullanıcılar ürünle ilgili tüm bilgilere seri haberleşme ile ulaşabilirler. Tüm ölçümler, göstergeler, alarmlar ve ürünün o andaki durumu izlenebilir. İletişim sistemi interaktif olduğu için kullanıcı ürünü KAPALI / AÇIK duruma getirebilir ve ayarlamalar yapabilir.

Ürün, Modbus protokolü üzerinden RS-485 üzerinden bilgisayarlar veya SCADA sistemleri ile haberleşebilir. PESS protokol dönüştürücü kullanılarak; ürün, Modbus-TCP, SNMP, DNP3 veya IEC61850 protokolü aracılığıyla TCP/IP üzerinden haberleşebilir.

RS-485 kablo uzunluğu ve kalitesi iletişim kalitesini etkileyecektir. Kaliteli iletişim sağlamak için lütfen kablolama ile ilgili aşağıdaki notları dikkate alın.

- ✓ Cross-Section: Min. 2 x 0.22 mm<sup>2</sup> or Min. 2 x AWG 2
- ✓ CAT 5 (shielded)
- ✓ Twisted-Pair
- ✓ UV Resistant (only for outdoor use)
- Bilgisayar ile ürün arasındaki iletişimi gerçekleştirmek için bağlantıyı yukarıda belirtildiği gibi yapmanız gerekmektedir. Kullanıcı, dizüstü bilgisayarlar gibi RS-485 portu olmayan cihazlar için RS-485/USB dönüştürücü kullanabilir.

Kullanıcı tanımlı program ile RS485, TCP, SNMP veya DNP3 üzerinden ürün haberleşmesi için kullanıcılar aşağıda gösterilen Modbus listesine bakmalıdır.

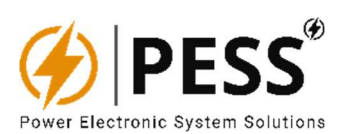

# 6.1. Cihaz Modbus Veri Listesi

| Tablo 6.1. | Cihaz Modbus | Veri Listesi |
|------------|--------------|--------------|
|------------|--------------|--------------|

| Aralık | HEX   | OKUNABİLİR<br>/ | VEDI              | κατεανι  |                                                                                  | INIV 11 | INIV 22 |        | LIDS 21 |        |
|--------|-------|-----------------|-------------------|----------|----------------------------------------------------------------------------------|---------|---------|--------|---------|--------|
| ADRES  | ADRES | YAZILIR         | VENI              | KATSATI. |                                                                                  | 1140_11 | 1147_22 | 075_11 | 0F5_51  | 0P3_33 |
| 0      | 0x00  | R / WR          | set_V_FLOAT       | 10x      | Akü şarj cihazı                                                                  | HAYIR   | HAYIR   | EVET   | EVET    | EVET   |
| 1      | 0x01  | R / WR          |                   |          |                                                                                  |         |         |        |         |        |
| 2      | 0x02  | R / WR          | set_V_LOWBAT      | 10x      | düşük akü koruma seviyesi                                                        | EVET    | EVET    | EVET   | EVET    | EVET   |
| 3      | 0x03  | R / WR          | set_DC_START      | 10x      | DC FAIL'den sonra INV'nin tekrar ÇALIŞACAĞI<br>DC eğimi düşük seviye             | EVET    | EVET    | EVET   | EVET    | EVET   |
| 4      | 0x04  | R / WR          | set_INV_out       | 10x      | invertör çıkışı AC gerilimi                                                      | EVET    | EVET    | EVET   | EVET    | EVET   |
| 5      | 0x05  | R / WR          | set_F_out         | 10x      | invertör çıkış hızı (50 veya 60 Hz)                                              | EVET    | EVET    | EVET   | EVET    | EVET   |
| 6      | 0x06  | R / WR          |                   |          |                                                                                  |         |         |        |         |        |
| 7      | 0x07  | R / WR          | set_I_aku         | 10x      | Akü şarj akımı sınırı                                                            | HAYIR   | HAYIR   | EVET   | EVET    | EVET   |
| 8      | 0x08  | R / WR          |                   |          |                                                                                  |         |         |        |         |        |
| 9      | 0x09  | R / WR          | set_B_inv         | 1x       | 1=Normal LS, 2=Beklemede, 3=BYPASS<br>Engellendi, 4=Yedekli LS                   | EVET    | EVET    | EVET   | EVET    | EVET   |
| 10     | 0x0a  | R / WR          |                   |          |                                                                                  |         |         |        |         |        |
| 11     | 0x0b  | R / WR          | set_A_inv         | 1x       | Başarısızlığı kaldırdıktan sonra otomatik<br>ÇALIŞTIR kaçışları 1=Aktif, 0=Pasif | EVET    | EVET    | EVET   | EVET    | EVET   |
| 12     | 0x0c  | R / WR          |                   |          |                                                                                  |         |         |        |         |        |
| 13     | 0x0d  | R / WR          |                   |          |                                                                                  |         |         |        |         |        |
| 14     | 0x0e  | R / WR          | set_C_inv         | 1x       | inverter açma/kapama anahtarı "O=KAPALI,<br>1=AÇIK"                              | EVET    | EVET    | EVET   | EVET    | EVET   |
| 15     | 0x0f  | R / WR          | set_C_rec         | 1x       | Doğrultucu açma/kapama anahtarı ondalık<br>"19=KAPALI, 3=AÇIK"                   | HAYIR   | HAYIR   | EVET   | EVET    | EVET   |
| 16     | 0x10  | R / WR          | set_HT_NM_BUS     | 1x       | olay geçmişinden şu anda olay numarası                                           | EVET    | EVET    | EVET   | EVET    | EVET   |
| 17     | 0x11  | R / WR          |                   |          |                                                                                  |         |         |        |         |        |
| 18     | 0x12  | R / WR          |                   |          |                                                                                  |         |         |        |         |        |
| 19     | 0x13  | R / WR          |                   |          |                                                                                  |         |         |        |         |        |
| 20     | 0x14  | R / WR          | set_DAY           | 1x       | DATE günü                                                                        | EVET    | EVET    | EVET   | EVET    | EVET   |
| 21     | 0x15  | R / WR          | set_MONTH         | 1x       | TARİH ayı                                                                        | EVET    | EVET    | EVET   | EVET    | EVET   |
| 22     | 0x16  | R / WR          | set_YEAR          | 1x       | TARİH yılı                                                                       | EVET    | EVET    | EVET   | EVET    | EVET   |
| 23     | 0x17  | R / WR          | set_HOUR          | 1x       | ZAMAN saat                                                                       | EVET    | EVET    | EVET   | EVET    | EVET   |
| 24     | 0x18  | R / WR          | set_MINUTE        | 1x       | TIME dakikası                                                                    | EVET    | EVET    | EVET   | EVET    | EVET   |
| 25     | 0x19  | R               | F_byp             | 10x      | baypas frekansı                                                                  | EVET    | EVET    | EVET   | EVET    | EVET   |
| 26     | 0x1a  | R               | V_bat             | 10x      | Batarya eşi                                                                      | EVET    | EVET    | EVET   | EVET    | EVET   |
| 27     | 0x1b  | R               | T_dahili          | 10x      | Santigrat derece ölçümü Kabin Sıcaklığı                                          | EVET    | EVET    | EVET   | EVET    | EVET   |
| 28     | 0x1c  | R               | V_byp_L1          | 10x      | L1 Fazında Bypass Gerilimi                                                       | EVET    | EVET    | EVET   | EVET    | EVET   |
| 29     | 0x1d  | R               | V_line12          | 10x      | L12 Faz Arası GRID Hat Gerilimi                                                  | HAYIR   | HAYIR   | EVET   | EVET    | EVET   |
| 30     | 0x1e  | R               | V_inv_L1          | 10x      | L1 Fazında Sürücü Gerilimi                                                       | EVET    | EVET    | EVET   | EVET    | EVET   |
| 31     | 0x1f  | R               | I_out_L1          | 10x      | L1 Fazında Çıkış Akımı (Bypass veya INV)                                         | EVET    | EVET    | EVET   | EVET    | EVET   |
| 32     | 0x20  | R               | I_rec_L1          | 10x      | L1 Fazında Doğrultucu Giriş Akımı                                                | HAYIR   | HAYIR   | EVET   | EVET    | EVET   |
| 33     | 0x21  | R               | V_dcbus           | 10x      | Sürücü DC bara Gerilimi                                                          | EVET    | EVET    | EVET   | EVET    | EVET   |
| 34     | 0x22  | R               | I_pil             | 10x      | Akü akımı (int16 imzalı)                                                         | HAYIR   | HAYIR   | EVET   | EVET    | EVET   |
|        |       |                 |                   |          | İNVERTER HATA KODU (Ondalık)                                                     |         |         |        |         |        |
|        |       |                 |                   |          | 1= IGBT SİGORTA ARİZASI                                                          |         |         |        |         |        |
| 35     | 0x23  | R               | Başarısız_kod_inv | 1x       | 2=BAKIM SW AÇIK, Bakım Anahtarı etkin                                            | EVET    | EVET    | EVET   | EVET    | EVET   |
|        |       |                 |                   |          | 3=EPO/RPO AÇIK, Acil Durum-Uzaktan GÜÇ<br>KAPALI sinyali algılandı               |         |         |        |         |        |

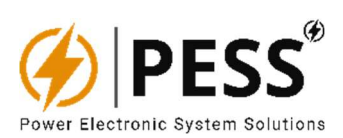

|    |      |   |           |    | 4=DC BUS FAIL, DC Bus'ta uzun sapma var                          |       |       |      |      |      |
|----|------|---|-----------|----|------------------------------------------------------------------|-------|-------|------|------|------|
|    |      |   |           |    | 5=ÇIKIŞ YÜKSEK/DÜŞÜK, Sürücü Çıkış                               |       |       |      |      |      |
|    |      |   |           |    | oltajinda uzun sapma var<br>6=DAHİLİ YÜKSEK SICAKLIK. Termistör  |       |       |      |      |      |
|    |      |   |           |    | algılandı > 50C iç sıcaklık.                                     |       |       |      |      |      |
|    |      |   |           |    | 7=SOĞUTUCU YÜKSEK SICAKLIK, 70C termostat aktif                  |       |       |      |      |      |
|    |      |   |           |    | 8=AŞIRI YÜK, Akım Sensöründen Aşırı Yük                          |       |       |      |      |      |
|    |      |   |           |    | algılandı<br>9=IGBT ASIRI YÜK. IGBT Dovgunluğundan               |       |       |      |      |      |
|    |      |   |           |    | Aşırı Yük algılandı                                              |       |       |      |      |      |
|    |      |   |           |    | 10=TERS. BAGLANTI KESILDI, İletişim Hatası                       |       |       |      |      |      |
| 36 | 0x24 | R |           |    |                                                                  |       |       |      |      |      |
| 37 | 0x25 | R |           |    |                                                                  |       | I     | i    | i    | 1    |
|    |      |   |           |    | LED BILGILERI UST 16 BIT (Anketler)                              |       |       |      |      |      |
|    |      |   |           |    | BII_0= INV OFF'a neden olan herhangi bir<br>Arizada Ortak Sinyal | EVET  | EVET  | EVET | EVET | EVET |
|    |      |   |           |    | BIT_1= Kritik alarm yok (eğer 0 ise, sarı alarm                  | EVET  | EVET  | EVET | EVET | EVET |
|    |      |   |           |    | BIT 2= Güc kaynağı tamam                                         | EVET  | EVET  | EVET | EVET | EVET |
|    |      |   |           |    | BIT 3= Baypas İçin Senkronizasyon                                |       |       |      |      |      |
|    |      |   |           |    | Kaybedildi                                                       | EVET  | EVET  | EVET | EVET | EVET |
|    | -    |   |           | -  | BII_4= Veri yok                                                  |       |       |      |      |      |
|    | -    |   |           | -  | BIT_5= Veri yok                                                  |       |       |      |      |      |
| 38 | 0x26 | R | LED'ler H | 1x | BIT_6= Veri yok                                                  |       |       |      |      |      |
|    |      |   |           |    | BIT_7= Veri yok                                                  |       |       |      |      |      |
|    |      |   |           |    | BIT_8= AC Doğrultucu Girişi TAMAM                                | HAYIR | HAYIR | EVET | EVET | EVET |
|    | -    |   |           |    | BIT_9= Veri yok                                                  | 1     |       |      |      |      |
|    |      |   |           |    | BIT_10= Veri yok                                                 | 1     |       |      |      |      |
|    |      |   |           |    | BIT_11= Veri yok                                                 |       |       |      |      |      |
|    | -    | - |           | -  | BIT_12= Veri yok                                                 | 1     |       |      |      |      |
|    |      |   |           |    | BIT_13= Veri yok                                                 |       |       |      |      |      |
|    |      |   |           |    | BIT_14= Veri yok                                                 |       |       |      |      |      |
|    |      |   |           |    | BIT_15= Akü devre kesici KAPALI                                  | HAYIR | HAYIR | EVET | EVET | EVET |
|    |      |   |           |    | LED BILGILERI ALT 16 BIT (Anketler)                              |       |       |      |      |      |
|    |      |   |           |    | BIT_0= Yük Aküden besleniyor, Doğrultucu<br>çalışmıyor           | HAYIR | HAYIR | EVET | EVET | EVET |
|    |      |   |           |    | BIT_1= Sürücüde Yük                                              | EVET  | EVET  | EVET | EVET | EVET |
|    |      |   |           |    | BIT_2= Baypas Girişi TAMAM                                       | EVET  | EVET  | EVET | EVET | EVET |
|    |      |   |           |    | BIT_3= Baypasta Yükle                                            | EVET  | EVET  | EVET | EVET | EVET |
|    |      |   |           |    | BIT_4= Bypass devre kesici KAPALI                                | EVET  | EVET  | EVET | EVET | EVET |
|    |      |   |           |    | BIT_5= AC Giriş devre kesici KAPALI                              | HAYIR | HAYIR | EVET | EVET | EVET |
|    |      |   |           |    | BIT_6= Baypas Kabul Edilebilir Sınırın Dışında                   | EVET  | EVET  | EVET | EVET | EVET |
| 39 | 0x27 | R | LED'ler L | 1x | BIT_7= İnvertör çalışması için DC Bara Limiti                    | EVET  | EVET  | EVET | EVET | EVET |
|    |      |   |           |    | BIT_8= 1,5 göstergesi Aşırı Arıza Sıcaklığından                  |       |       | -    |      |      |
|    |      |   |           |    | önce fan arızası tespit edildi                                   | EVEI  | EVEI  | EVEI | EVEI | EVEI |
|    |      |   |           |    | PIT_9- IOD I doygunlugu veya Ariza algilandi                     | EVET  | EVET  | EVET | EVET | EVET |
|    |      |   |           |    |                                                                  | EVET  | EVET  | EVET | EVET | EVET |
|    |      |   |           |    |                                                                  | EVET  | EVET  | EVET | EVET | EVET |
|    |      |   |           |    | Arizada Ortak Sinyal                                             | EVET  | EVET  | EVET | EVET | EVET |
|    |      |   |           |    | BIT_13= Aşırı sıcaklık (70C termostat aktif)                     | EVET  | EVET  | EVET | EVET | EVET |
|    |      |   |           |    | BIT_14= Bakım anahtarı etkinleştirildi                           | EVET  | EVET  | EVET | EVET | EVET |
|    |      |   |           |    | BIT_15= Sürücü çıkışında uzun sapma var                          | EVET  | EVET  | EVET | EVET | EVET |

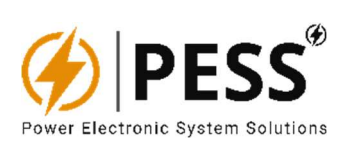

| 40 | 0x28 | R      | V_devir_L2      | 10x | L2 Fazında Sürücü Gerilimi                                              | EVET  | EVET  | EVET | EVET | EVET |
|----|------|--------|-----------------|-----|-------------------------------------------------------------------------|-------|-------|------|------|------|
| 41 | 0x29 | R      | V_dev_L3        | 10x | L3 Fazında Sürücü Gerilimi                                              | EVET  | EVET  | EVET | EVET | EVET |
| 42 | 0x2a | R      | V_line13        | 10x | L13 Faz arası GRID Hat Gerilimi                                         | HAYIR | HAYIR | EVET | EVET | EVET |
| 43 | 0x2b | R      | V_line23        | 10x | L23 Faz Arası ŞEBEKE Şebeke Gerilimi                                    | HAYIR | HAYIR | EVET | EVET | EVET |
| 44 | 0x2c | R      | I_out_L2        | 10x | L2 Fazında Çıkış Akımı (Bypass veya INV)                                | EVET  | EVET  | EVET | EVET | EVET |
| 45 | 0x2d | R      | I_out_L3        | 10x | L3 Fazında Çıkış Akımı (Bypass veya INV)                                | EVET  | EVET  | EVET | EVET | EVET |
| 46 | 0x2e | R      | l_rec_L2        | 10x | L2 Fazında Doğrultucu Giriş Akımı                                       | HAYIR | HAYIR | EVET | EVET | EVET |
| 47 | 0x2f | R      | I_rec_L3        | 10x | L3 Fazında Doğrultucu Giriş Akımı                                       | HAYIR | HAYIR | EVET | EVET | EVET |
| 48 | 0x30 | R      | F_line          | 10x | ŞEBEKE Şebeke Gerilim Frekansı                                          | HAYIR | HAYIR | EVET | EVET | EVET |
| 49 | 0x31 | R      | F_devir         | 10x | Sürücü Frekans Çıkışı                                                   | EVET  | EVET  | EVET | EVET | EVET |
| 50 | 0x32 | R      | set_T_HT_NM     | 1x  | olay geçmişi toplam olay sayısı                                         | EVET  | EVET  | EVET | EVET | EVET |
| 51 | 0x33 | R      | set_HT_NM_BUS   | 1x  | Olay geçmişinden şu anda olay numarası                                  | EVET  | EVET  | EVET | EVET | EVET |
| 52 | 0x34 | R      | htadres         | 1x  | Şu anda bölüm olay kodu, olay kodu<br>tablosundan kontrol edin          | EVET  | EVET  | EVET | EVET | EVET |
| 53 | 0x35 | R      | htadres+1       | 1x  | Şu anda değerleri olay değeri, olay kodu<br>tablosundan kontrol edin    | EVET  | EVET  | EVET | EVET | EVET |
| 54 | 0x36 | R      | htadres+2       | 1x  | Şu anda geçişin GÜNÜ okunuyor                                           | EVET  | EVET  | EVET | EVET | EVET |
| 55 | 0x37 | R      | htadres+3       | 1x  | şu anda yürütmenin AY'ını okuma                                         | EVET  | EVET  | EVET | EVET | EVET |
| 56 | 0x38 | R      | htadres+4       | 1x  | Şu anda geçişin SAATİNİ okuma                                           | EVET  | EVET  | EVET | EVET | EVET |
| 57 | 0x39 | R      | htadres+5       | 1x  | şu anda yürütmenin DAKİKA'sını okuyor                                   | EVET  | EVET  | EVET | EVET | EVET |
| 58 | 0x3a | R      | htadres+6       | 1x  | Şu anda geçişin ikinci okuması                                          | EVET  | EVET  | EVET | EVET | EVET |
| 59 | 0x3b | R      | RÖLE8           | 1x  | readi 8 kuru kontak RÖLELERİ mevcut<br>konumu                           | EVET  | EVET  | EVET | EVET | EVET |
| 60 | 0x3c | R / WR | set_Vline12_par | 10x | L12 için şapka ayarları kalibrasyon parametreleri                       | HAYIR | HAYIR | EVET | EVET | EVET |
| 61 | 0x3d | R / WR | set_lline1_par  | 10x | L1 için hat akışı ayarlama parametresi                                  | HAYIR | HAYIR | EVET | EVET | EVET |
| 62 | 0x3e | R / WR | set_Vrec_par    | 10x | AKÜ DC Voltaj kalibrasyon parametresi                                   | HAYIR | HAYIR | EVET | EVET | EVET |
| 62 | 0x3f | R / WR | set_Tint_par    | 10x | Doğrultucu için dahili sıcaklık kalibrasyonu                            | HAYIR | HAYIR | EVET | EVET | EVET |
| 64 | 0x40 |        |                 |     |                                                                         |       |       |      |      |      |
| 65 | 0x41 | R / WR | set_lbat_par    | 10x | Akü akış ayarlama parametreleri                                         | HAYIR | HAYIR | EVET | EVET | EVET |
| 66 | 0x42 | R / WR |                 |     |                                                                         |       |       |      |      |      |
| 67 | 0x43 | R / WR |                 |     |                                                                         |       |       |      |      |      |
| 68 | 0x44 | R / WR | set_lline2_par  | 10x | L2 için Doğrultucu Hattı akım kalibrasyon<br>parametresi                | HAYIR | HAYIR | EVET | EVET | EVET |
| 69 | 0x45 | R / WR | set_lline2_par  | 10x | L3 için Doğrultucu Hattı akım kalibrasyon<br>parametresi                | HAYIR | HAYIR | EVET | EVET | EVET |
| 70 | 0x46 | R / WR | set_RELAY1_LED  | 10x | kuru kontak 1 LED, seçim kodu üst açıklaması<br>(LED'lere bakın 32 bit) | EVET  | EVET  | EVET | EVET | EVET |
| 71 | 0x47 | R / WR |                 | 10x | kuru kontak 1 LED, seçim kodu alt metni<br>(LED'lere bakın 32 bit)      | EVET  | EVET  | EVET | EVET | EVET |
| 72 | 0x48 | R / WR | set_RELAY2_LED  | 10x | kuru kontak 2 LED, seçim kodu üst açıklaması<br>(LED'lere bakın 32 bit) | EVET  | EVET  | EVET | EVET | EVET |
| 73 | 0x49 | R / WR |                 | 10x | kuru kontak 2 LED, seçim kodu alt metni<br>(LED'lere bakın 32 bit)      | EVET  | EVET  | EVET | EVET | EVET |
| 74 | 0x4a | R / WR | set_RELAY3_LED  | 10x | kuru kontak 3 LED, seçim kodu üst açıklaması<br>(LED'lere bakın 32 bit) | EVET  | EVET  | EVET | EVET | EVET |
| 75 | 0x4b | R / WR |                 | 10x | kuru kontak 3 LED, seçim kodu alt metni<br>(LED'lere bakın 32 bit)      | EVET  | EVET  | EVET | EVET | EVET |
| 76 | 0x4c | R / WR | set_RELAY4_LED  | 10x | kuru kontak 4 LED, seçim kodu üst açıklaması<br>(LED'lere bakın 32 bit) | EVET  | EVET  | EVET | EVET | EVET |
| 77 | 0x4d | R / WR |                 | 10x | kuru kontak 4 LED, seçim kodu alt metni<br>(LED'lere bakın 32 bit)      | EVET  | EVET  | EVET | EVET | EVET |
| 78 | 0x4e | R / WR | set_RELAY5_LED  | 10x | kuru kontak 5 LED, seçim kodu üst açıklaması<br>(LED'lere bakın 32 bit) | EVET  | EVET  | EVET | EVET | EVET |
| 79 | 0x4f | R / WR |                 | 10x | kuru kontak 5 LED, seçim kodu alt metni<br>(LED'lere bakın 32 bit)      | EVET  | EVET  | EVET | EVET | EVET |
| 80 | 0x50 | R / WR | set_RELAY6_LED  | 10x | kuru kontak 6 LED, seçim kodu üst açıklaması<br>(LED'lere bakın 32 bit) | EVET  | EVET  | EVET | EVET | EVET |
| 81 | 0x51 | R / WR |                 | 10x | kuru kontak 6 LED, seçim kodu alt metni<br>(LED'lere bakın 32 bit)      | EVET  | EVET  | EVET | EVET | EVET |

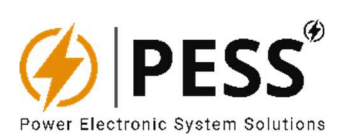

| 82  | 0x52  | R / WR | set_RELAY7_LED  | 10x | kuru kontak 7 LED, seçim kodu üst açıklaması<br>(LED'lere bakın 32 bit) | EVET  | EVET  | EVET  | EVET | EVET |
|-----|-------|--------|-----------------|-----|-------------------------------------------------------------------------|-------|-------|-------|------|------|
| 83  | 0x53  | R / WR |                 | 10x | kuru kontak 7 LED, seçim kodu alt metni<br>(LED'lere bakın 32 bit)      | EVET  | EVET  | EVET  | EVET | EVET |
| 84  | 0x54  | R / WR | set_RELAY8_LED  | 10x | kuru kontak 8 LED, seçim kodu üst açıklaması<br>(LED'lere bakın 32 bit) | EVET  | EVET  | EVET  | EVET | EVET |
| 85  | 0x55  | R / WR |                 | 10x | kuru kontak 8 LED, seçim kodu alt metni<br>(LED'lere bakın 32 bit)      | EVET  | EVET  | EVET  | EVET | EVET |
| 86  | 0x56  | R / WR |                 |     |                                                                         |       |       |       |      |      |
| 87  | 0x57  | R / WR |                 |     |                                                                         |       |       |       |      |      |
| 88  | 0x58  | R / WR |                 |     |                                                                         |       |       |       |      |      |
| 89  | 0x59  | R / WR |                 |     |                                                                         |       |       |       |      |      |
| 90  | 0x5a  | R / WR |                 |     |                                                                         |       |       |       |      |      |
| 91  | 0x5b  | R / WR |                 |     |                                                                         |       |       |       |      |      |
| 92  | 0x5c  | R / WR |                 |     |                                                                         |       |       |       |      |      |
| 93  | 0x5d  | R / WR |                 |     |                                                                         |       |       |       |      |      |
| 94  | 0x5e  | R / WR |                 |     |                                                                         |       |       |       |      |      |
| 95  | 0x5f  | R / WR | set_Vline13_par | 10x | L13 için şapka ayarları kalibrasyon<br>parametreleri                    | HAYIR | HAYIR | EVET  | EVET | EVET |
| 96  | 0x60  | R / WR | set_Vline23_par | 10x | L23 için şapka ayarları kalibrasyon<br>parametreleri                    | HAYIR | HAYIR | EVET  | EVET | EVET |
| 97  | 0x61  | R / WR |                 |     |                                                                         |       |       |       |      |      |
| 98  | 0x62  | R / WR |                 |     |                                                                         |       |       |       |      |      |
| 99  | 0x63  | R / WR |                 |     |                                                                         |       |       |       |      |      |
| 100 | 0x64  | R / WR |                 |     |                                                                         |       |       |       |      |      |
| 101 | 0x65  | R / WR | set_BYP_par     | 10x | L1 için baypas ayarları kalibrasyon<br>parametreleri                    | EVET  | EVET  | EVET  | EVET | EVET |
| 102 | 0x66  | R / WR | set_BYP_par2    | 10x | L2 için baypas ayarları kalibrasyon<br>parametreleri                    | EVET  | EVET  | EVET  | EVET | EVET |
| 103 | 0x67  | R / WR | set_BYP_par3    | 10x | L3 için baypas ayarları kalibrasyon parametreleri                       | EVET  | EVET  | EVET  | EVET | EVET |
| 104 | 0.469 | R / WR | cot INIV par    | 10v | L1 için invertör voltaj kalibrasyonu                                    | EVET  | EVET  | EVET  | EVET | EVET |
| 104 | 0.00  |        | set_inv_par     | 10X | L2 için invertör voltaj kalibrasyonu                                    |       | EVET  | EV/ET | EVET |      |
| 105 | 0x69  | K/WK   | set_INV_par2    | 10x | parametresi                                                             | EVEI  | EVEI  | EVEI  | EVEI | EVEI |
| 106 | 0x6a  | R / WR | set_INV_par3    | 10x | Invertor voltaj kalibrasyonu                                            | EVET  | EVET  | EVET  | EVET | EVET |
| 107 | 0x6b  | R / WR |                 |     | aku şarj cihazi                                                         |       |       |       |      |      |
| 108 | 0x6c  | R / WR |                 |     |                                                                         |       |       |       |      |      |
| 109 | 0x6d  | R / WR |                 |     | düşük akü koruma seviyesi                                               |       |       |       |      |      |
| 110 | 0x6e  | R / WR | set_lout_par    | 10x | DC FAIL'den sonra INV'nin tekrar ÇALIŞACAĞI<br>DC eğimi düşük seviye    | EVET  | EVET  | EVET  | EVET | EVET |
| 111 | 0x6f  | R/WR   | set_lout_par2   | 10x | invertör çıkışı AC gerilimi                                             | EVET  | EVET  | EVET  | EVET | EVET |
| 112 | 0x70  | R/WR   | set_lout_par3   | 10x | invertör çıkış hızı (50 veya 60 Hz)                                     | EVET  | EVET  | EVET  | EVET | EVET |
| 113 | 0x71  | R / WR | set_Vbus_par    | 10x |                                                                         | EVET  | EVET  | EVET  | EVET | EVET |

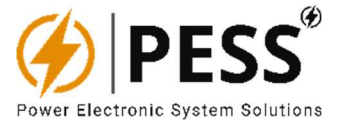

## 6.2. HMİ KURULUM KURULUM ADIMLARI

ADIM 1 : Bu web sayfasından uygun yazılımı indirin.

https://www.pess-energy.com/downloads

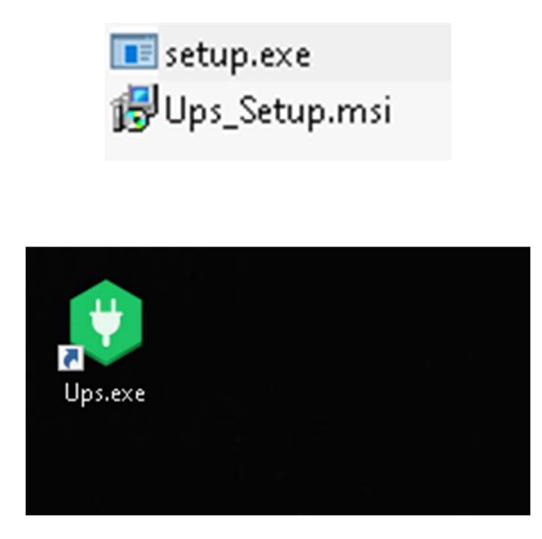

Böylece UPS Gui programımız Masaüstüne kurulacaktır.

**ADIM 2** : Kurulum menüsü açıldıktan sonra karşınıza aşağıdaki şekilde gösterilen menüyü görün.

| 🚽 Setup1                                                                                                    |                                                                                             | -1 <u>00</u> 9                                                             |                                        |
|----------------------------------------------------------------------------------------------------|---------------------------------------------------------------------------------------------|----------------------------------------------------------------------------|----------------------------------------|
| Welcome to the Setu                                                                                                | p1 Setup Wizard                                                                             | ſ                                                                          |                                        |
| The installer will guide you through t                                                                             | he steps required to install S                                                              | ietup1 on your comp                                                        | uter.                                  |
| WARNING: This computer program<br>Unauthorized duplication or distribut<br>or criminal penalties, and will be pros | is protected by copyright la<br>ion of this program, or any p<br>secuted to the maximum ext | w and international tr<br>ortion of it, may resul<br>ent possible under th | eaties.<br>t in severe civil<br>e law. |
|                                                                                                    | < Back                                                                                      | Next >                                                                     | Cancel                                 |

ADIM 3 : Devam etmek için saklamak için tıklayın

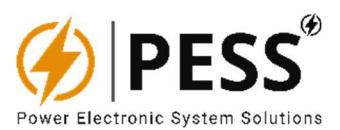

|                                                                                 |                               |          |          | _     |
|---------------------------------------------------------------------------------|-------------------------------|----------|----------|-------|
| Select Installation Folder                                                      |                               |          | 6        |       |
| he installer will install Setup1 to the following folder                        | ĸ                             |          |          |       |
| o install in this folder, click "Next". To install to a d                       | fferent folder, enter it belo | w or cli | ek "Brov | vse". |
| Folder                                                                          |                               |          |          |       |
| C:\Program Files (x86)\Default Company Name\                                    | Setup1\                       | E        | lrowse   | <     |
|                                                                                 | [                             | D        | sk Cost. | 4     |
|                                                                                 |                               |          |          |       |
|                                                                                 | Ļ                             |          |          |       |
| Install Setup 1 for yourself, or for anyone who uses                            | this computer:                |          |          |       |
| Install Setup 1 for yourself, or for anyone who uses                            | this computer:                |          |          |       |
| Install Setup 1 for yourself, or for anyone who uses<br>O Everyone<br>I Just me | this computer:                |          |          |       |
| Install Setup 1 for yourself, or for anyone who uses<br>O Everyone<br>Just me   | this computer:                |          |          |       |

# ADIM 4 : Devam etmek için saklamak için tıklayın

| 3 Setup I                                                                       | 1000          |            | ×      |
|---------------------------------------------------------------------------------|---------------|------------|--------|
| Select Installation Folder                                                      |               | (          | 3      |
| he installer will install Setup1 to the following folder.                       |               |            |        |
| o install in this folder, click "Next". To install to a different folder, enter | it below or c | lick "Brow | vse''. |
| <u>F</u> older:                                                                 |               |            |        |
| C:\Program Files (x86)\Default Company Name\Setup1\                             |               | Browse     | -      |
|                                                                                 | [             | Disk Cost  | i.     |
|                                                                                 |               |            |        |
| Install Setup1 for yourself, or for anyone who uses this computer:              |               |            |        |
| OEveryone                                                                       |               |            |        |
|                                                                                 |               |            |        |
| ● Just me                                                                       |               |            |        |
| Just me                                                                         |               | _          |        |

ADIM 5:Bu yaptırımın yanında tıklandığında kurulum başlayacaktır. Ekrandaki uyarıya da "evet" deyin

| 🖟 Setup1                                                   | 200   | E)  | Х    |
|------------------------------------------------------------|-------|-----|------|
| Confirm Installation                                       |       |     | 5    |
| The installer is ready to install Setup1 on your computer. |       |     |      |
| Click "Next" to start the installation.                    |       |     |      |
|                                                            |       |     |      |
|                                                            |       |     |      |
|                                                            |       |     |      |
|                                                            |       |     |      |
|                                                            |       |     |      |
|                                                            |       |     |      |
| < Back                                                     | Next> | Car | ncel |

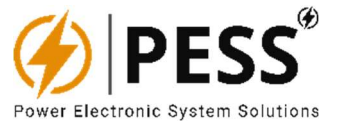

#### 6.3. PC HMI KURULUM ADIMLARI

Aşağıdaki şekil arayüzün ilk protokol seçim ekranını göstermektedir. Bu menüden Modbus TCP veya Modbus RTU seçeneklerinden birini içerir.

Daha sonra IP adresi veya com-port seçilerek haberleşme bağımlı numarası girilir. (UPS'ler veya İnvertörler için standart olarak 81 adet)

Com Port değeri için; lütfen bilgisayarınızdaki Yönetici Aygıt \ Bağlantı Portlarını (COM & LPT) kontrol edin.

| G              |            |
|----------------|------------|
| Modbus-Tcp     | Modbus-Rtu |
| Com-Port: COM1 | ~          |
| Slave Id: 71   | ~          |
| Conr           | nect       |

UPS/INV arayüzü 6 ana bölümden oluşur. LED bilgi çekme, tarih-saat ekran çekme, iletişim çekme ekranda sabit olmasına rağmen, ekran için 6 farklı bölüm ekleme. "ana", cihazın mimik diyagramını gösterir. "Ölçümler" tüm ölçüm değerlerini gösterir. Cihazın tüm taşınabilir değerlerini okumak ve ayarlamak için "Ayarlar". "Olaylar", bu bölüm cihaz hatalarını içerir. "Röle" menüsü, seçilen herhangi bir LED bilgisinin ortak olarak her bir kuru kontak ana yapısını programlamak içindir. Cihazın tüm parametrelerini ayarlamak için "Kalibrasyon" bölümü.

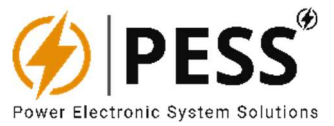

#### Ana Menü :

Mimik diyagram UPS veya INV, iletişim verilerinden otomatik olarak algılanır. MCB durumu, akan enerji aramaları bu menüde görülebilir.

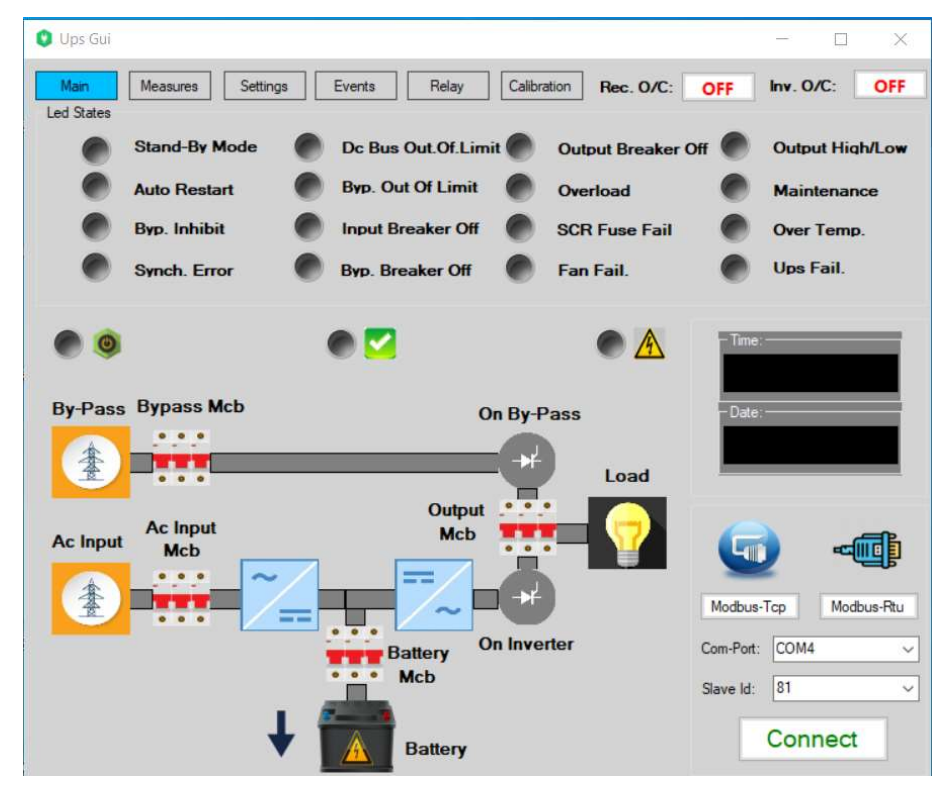

Şekil 6.1. UPS cihazının ana ekranı ve mimik diyagramı

| 🟮 3 Phase Ir       | iverter       |                       |                  | -                                           |             |
|--------------------|---------------|-----------------------|------------------|---------------------------------------------|-------------|
| Main<br>Led States | Measures Set  | tings Events Calit    | bration D        | evice State:                                | Device Off  |
|                    | Stand-By Mode | Input Out Of Limit 🌑  | Output Breaker C | off 🜑 Outp                                  | ut High/Low |
|                    | Auto Restart  | Byp. Out Of Limit 🌑   | Overload         | Mair                                        | itenance    |
|                    | Byp. Inhibit  | 👂 Input Breaker Off 🌑 | SCR Fuse Fail    | Over                                        | Temp.       |
| ۲                  | Synch. Error  | 👂 Byp. Breaker Off 🌑  | Fan Fail.        | lnvei                                       | ter Fail.   |
| By-Pass            | Bypass Mcb    | On By-Pa              | Evad             | Modbus-Tcp<br>Com-Port: COM<br>Slave Id: 71 | Modbus-Ritu |

Şekil 6.2. INV cihazının ana penceresi ve mimik diyagramı

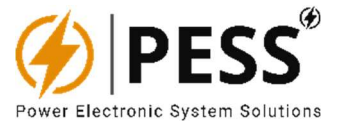

# Ölçüm Menüsü:

| Ups Gui                                                        |                         |                                                                                                    |                         | - 0                                                   |
|----------------------------------------------------------------|-------------------------|----------------------------------------------------------------------------------------------------|-------------------------|-------------------------------------------------------|
| Main                                                           | Measures Settings       | Events Relay                                                                                                    | Calibration Rec. O/C:   | OFF Inv. O/C: O                                       |
| ed States                                                      | Stand-By Mode           | Dc Bus Out.Of.Lir                                                                                                    | nit Output Breaker C    | off Output High/Lo                                    |
|                                                                | Auto Restart            | Byp. Out Of Limit                                                                                                    | Overload                | Maintenance                                           |
|                                                                | Byp. Inhibit            | Input Breaker Off                                                                                                    | SCR Fuse Fail           | Over Temp.                                            |
| 0                                                              | Synch Error             | Byn Breaker Off                                                                                                    | Fan Fail                | Ups Fail                                              |
|                                                                | officit. Error          | Dip. Dreaker On                                                                                                    | ran an.                 |                                                       |
| Input<br>Side                                                  | Voltage (V)             | Frequency (Hz)                                                                                                    | Current (A)             | - Time:                                               |
| L1                                                             | -                       | -                                                                                                    | -                       |                                                       |
| L2                                                             | -                       | -                                                                                                    | -                       | - Date:                                               |
| L3                                                             | -                       |                                                                                                    | •                       |                                                       |
| DC                                                             | _                       | -                                                                                                    |                         |                                                       |
|                                                                |                         |                                                                                                    |                         |                                                       |
| Bypass<br>Side                                                 | Voltage (V)             | Frequency (Hz)                                                                                                    | Current (A)             |                                                       |
| Bypass<br>Side<br>L1                                           | Voltage (V)             | Frequency (Hz)                                                                                                    | Current (A)             | <b>(</b>                                              |
| Bypass<br>Side<br>L1<br>L2                                     | Voltage (V)<br>-<br>-   | Frequency (Hz)                                                                                                    | Current (A)<br>-<br>-   | <b>_</b>                                              |
| Bypass<br>Side<br>L1<br>L2<br>L3                               | Voltage (V)             | Frequency (Hz)                                                                                                    | Current (A)<br>-<br>-   | Modbus-Tcp Modbus-R                                   |
| Bypass<br>Side<br>L1<br>L2<br>L3<br>Output<br>Side             | Voltage (V) Voltage (V) | Frequency (Hz) Frequency (Hz) Frequency (Hz)                                                                                                    | Current (A) Current (A) | Modbus-Tcp Modbus-R<br>Com-Port: COM4                 |
| Bypass<br>Side<br>L1<br>L2<br>L3<br>Output<br>Side<br>L1       | Votage (V) Votage (V)   | Frequency (Hz) Frequency (Hz)                                                                                                    | Current (A) Current (A) | Modbus-Tcp Modbus-R<br>Com-Port: COM4<br>Slave Id: 81 |
| Bypass<br>Side<br>L1<br>L2<br>L3<br>Output<br>Side<br>L1<br>L2 | Voltage (V) Voltage (V) | Frequency (Hz)           -           -           Frequency (Hz)           -           -           -           -           -           -           - | Current (A) Current (A) | Modbus-Tcp Modbus-R<br>Com-Port: COM4<br>Slave Id: 81 |

Bu menü, cihazla ilgili ölçüm tüm voltaj, akım, frekans gibi değerleri gösterir.

Şekil 6.3. Cihazın ölçüm menüsü

#### Ayarlar Menüsü:

Bu menüde Voltaj, akım, düşük akü, mod çalıştırma, saat ve tarih ayarları gibi birçok ayar yapılmaktadır. Aynı zamanda 8'li geçiş kartının ALARM bilgisi ekranı gelir. Kullanıcı bu menüde hangi RÖLE'nin aktif olduğunu ve hangi RÖLE'nin hangi LED göstergelere atandığını anlayabilir.

| 🟮 Ups Gui              |                        |                    | - 🗆 X                |
|------------------------|------------------------|--------------------|----------------------|
| Main Measures Settings | Events Relay Calibrati | ion Rec. O/C: OF   | F Inv. O/C: OFF      |
| Stand-By Mode          | Dc Bus Out.Of.Limit    | Output Breaker Off | Output High/Low      |
| Auto Restart           | Byp. Out Of Limit      | Overload           | Maintenance          |
| Byp. Inhibit           | Input Breaker Off      | SCR Fuse Fail      | Over Temp.           |
| Synch. Error           | Byp. Breaker Off       | Fan Fail.          | Ups Fail.            |
| Float Voltage Set      | SET                    |                    |                      |
| Low Battery Set:       | SET Ma 0 + ST Day      | 0 💠 ST             | -Time:               |
| DC Start Level Set:    | SET Year: 0            | I ST               |                      |
| Output Voltage Set     | SET Relays             |                    | *Date:               |
| Out. Frequency Set     | SET   Defau            | it 🔤               |                      |
| Battery Current Set    | SET                    | it                 |                      |
| Inv Mode Set           | SET Defau              | it.                |                      |
| Auto Restart           | SET Defau              |                    |                      |
|                        | Defeu                  |                    | odbus-Tcp Modbus-Rtu |
|                        | - Delau                | Cor                | n-Port: COM4 ~       |
|                        | Defau                  | lt Slar            | ve ld: 81 ~          |
|                        | Defau                  | it                 |                      |
|                        | Defau                  | it                 | Connect              |

Şekil 6.4. Cihaz ayarları menüsü

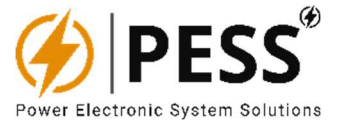

#### Etkinlikler Menüsü:

Bu menüde cihaz son 1000 olay bilgisi alinir. Aynı zamanda bu bilgileri sonlandıran text olarak veya istenen bir diske kaydedilebilir.

| 🟮 Ups Gui          |                   |                        |                    | - 🗆 ×           |
|--------------------|-------------------|------------------------|--------------------|-----------------|
| Main<br>Led States | Measures Settings | B Events Relay Calibra | ation Rec. O/C: OF | F Inv. O/C: OFF |
| •                  | Stand-By Mode     | Dc Bus Out.Of.Limit    | Output Breaker Off | Output High/Low |
|                    | Auto Restart      | Byp. Out Of Limit      | Overload           | Maintenance     |
|                    | Byp. Inhibit      | Input Breaker Off      | SCR Fuse Fail      | Over Temp.      |
|                    | Synch. Error      | Byp. Breaker Off       | Fan Fail.          | Ups Fail.       |
|                    |                   |                        | M                  | Date:           |
| Total E            | -                 | Start Stop             | Sla                | ve ld: 81 V     |

Şekil 6.5. Cihaz ortamı menüsü

#### **RÖLE Programlama Menüsü:**

Bu menüyü kullanarak; Operatör, özel bir seçim konfigürasyonu seçmeyi tercih edebilir. Her seçimi çekin, cihazın tüm led arşivini saklayın. Kullanıcı, cihazın herhangi bir ledini kullanıyor ve tercih ettiği herhangi bir şeye bir şeye atayabilir. Her çalışmayaye üç LED bilgisi atanabilir. Seçilen bu üç LED bilgisinden herhangi biri oluştuğunda alarm verir. Operatör her bir çalıştırmanın programlanmış ayarları ayarlarından görebilir.

| -                                    | is .                                                                                                    |                            |                                                            |                                                   |                |        |
|--------------------------------------|----------------------------------------------------------------------------------------------------|----------------------------|------------------------------------------------------------|---------------------------------------------------|----------------|--------|
| •                                    | Stand-By Mode                                                                                                    | Dc Bus C                   | Jut.Of.Limit                                               | Output Breaker                                    | Off Output Hid | ah/L   |
| •                                    | Auto Restart                                                                                                    | Byp. Out                   | Of Limit                                                   | Overload                                          | Maintenar      | nce    |
|                                      | Byp. Inhibit                                                                                                    | Input Bre                  | aker Off                                                   | SCR Fuse Fail                                     | Over Tem       | D.     |
|                                      | Synch. Error                                                                                                    | Byp. Brea                  | aker Off                                                   | Fan Fail.                                         | Ups Fail.      |        |
|                                      | Select ~                                                                                                    | Select                     | <ul> <li>Select</li> <li>Select</li> </ul>                 | <ul><li>✓ Set</li><li>✓ Set</li></ul>             |                |        |
| ly3:                                 | Select                                                                                                    |                            |                                                            |                                                   | 1              |        |
| ly3:<br>ly4:<br>ly5:                 | Select V                                                                                                    | Select                     | ~ Select                                                   | ~ Set                                             |                | Ē      |
| ly3:<br>ly4:<br>ly5:<br>ly6:         | Select v<br>Select v<br>Select v                                                                                                    | Select<br>Select           | <ul><li>Select</li><li>Select</li></ul>                    | <ul><li>Set</li><li>Set</li></ul>                 | Modbus-Tcp Mod | lbus-f |
| ly3:<br>ly4:<br>ly5:<br>ly6:<br>ly7: | Select  Select | Select<br>Select<br>Select | <ul> <li>Select</li> <li>Select</li> <li>Select</li> </ul> | <ul> <li>Set</li> <li>Set</li> <li>Set</li> </ul> | Modbus-Tcp Mod | lbus-f |

Şekil 6.6. Cihaz çalıştırma programlama menüsü

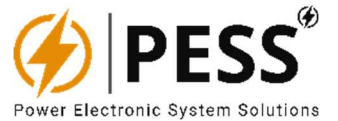

### Kalibrasyon Menüsü:

Bu menü ayarlamalarının yapıldığı menüdür. Gerilim, akım ve sıcaklık kalibrasyonları bu menüde yapılır. Program, Windows 10, 7 ve XP ile uyumludur. PC bağlantısı, RS485 protokolleri üzerinden USB portu üzerinden veya TCP/IP protokolleri üzerinden ETHERNET-TCP portu üzerinden yapılır.

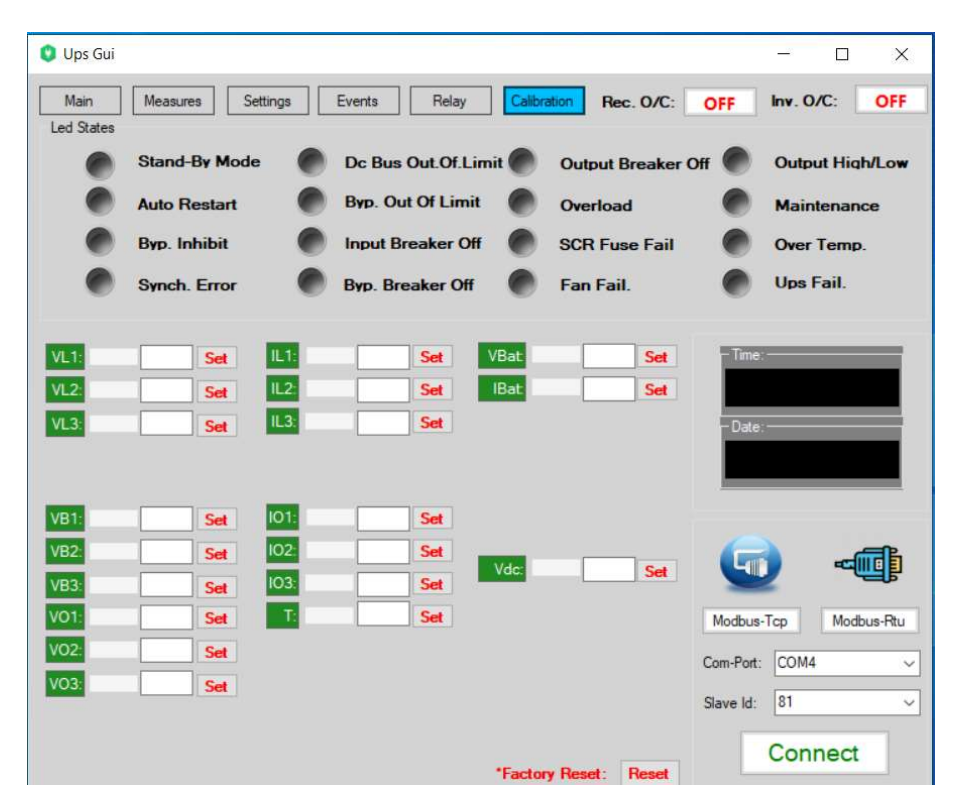

ekil 6.7. Cihaz Kalibrasyon ayar menüsü

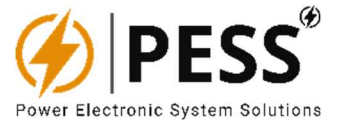

# 7. BAKIM

Daha uzun bir ürün ömrü ve güvenliğini sağlamak için lütfen talimat okuyun.

# 7.1. Önlemler

- Kurulumdan önce gücün kesildiğinden emin olun. (Aksi takdirde elektrik çarpması ciddi yaralanmalara veya ölüme neden olabilir)
- Daima güç kaynağından ayrılmış ekipmanla çalışın. (Aksi takdirde elektrik çarpması veya kısa devre meydana gelebilir)
- Herhangi bir test, bakım veya onarım gerçekleştirirken, önce güç kaynağının bağlantısını kesin ve ardından gerekli teçhizat ile cihazı sökün.
- Ulusal bir sertifikaya sahip olmadığınız ve ürünle ilgili bilgileri almadığınız sürece ürünü kurmayın. (Aksi takdirde elektrik çarpması veya kısa devre meydana gelebilir.).
- Transformatörler, dönüştürücüler, motorlar ve kablolar gibi elektrik enerjisi sistemleri çalışırken elektromanyetik alanlar (EMF) üretir. Bu nedenle, bu sistemlere yakın duran kalp pili veya implantları olan kişiler için risk vardır. Bu nedenle, cihazlardan bu tür kişiler diğerlerinden en az 2 metre uzakta durmalıdır.

### 7.2.Güvenlik Talimatları

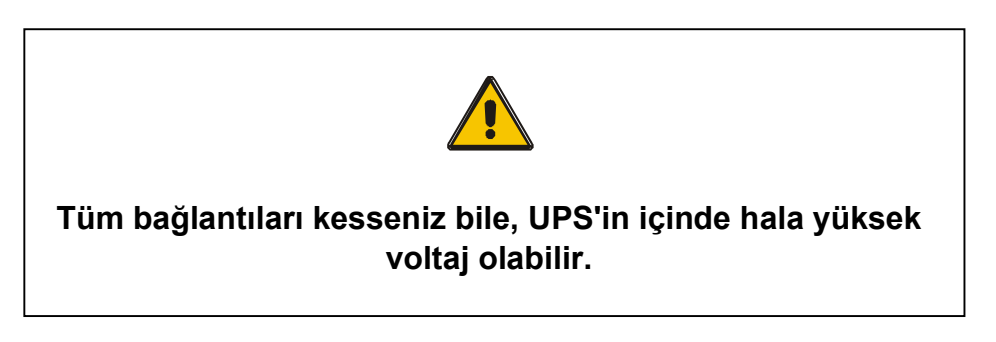

Lütfen kılavuzdaki güvenlik ve kullanım talimatlarını kontrol ederek KGK'nı çalıştırın. Elektrik bağlantıları için lütfen aşağıda açıklanan tüm güvenlik ve uyarılara uyun. Kurulum, devreye alma, servis ve bakım işlemleri teknik servis personeli veya yetkili personel tarafından yapılmalıdır.

- Lütfen sevkiyat belgesinde belirtilen miktar ve malzeme bütünlüğünü dikkatlice inceleyin. Herhangi bir kusur, hasar vb. durumlarda teknik servisimize veya tedarikçinize başvurunuz. Herhangi bir kusur, hasar vb. durumda teknik servisimiz veya tedarikçiniz ile irtibata geçiniz.
- Teknik servis görevlisi olmadan ürün kapaklarını açmayınız.
- KGK'daki AC/DC elektrolitik kapasitörler, ciddi yaralanmalara neden olacak yüksek voltajlara sahiptir. Devre kesiciler "OFF" konumuna alındıktan bir süre sonra (2-3 dakika) bu gerilim boşalacaktır.
- Devre, ciddi yaralanmalara neden olan yüksek voltajlı bir akü takımı içerir. Devre kesici "KAPALI" olarak ayarlansa dahi; Akünün giriş terminalinde hala potansiyel olarak tehlikeli voltaj mevcuttur.

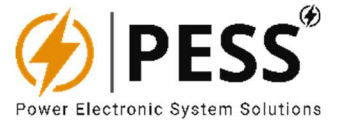

### 7.3. Taşıma ve Yer Değiştirme

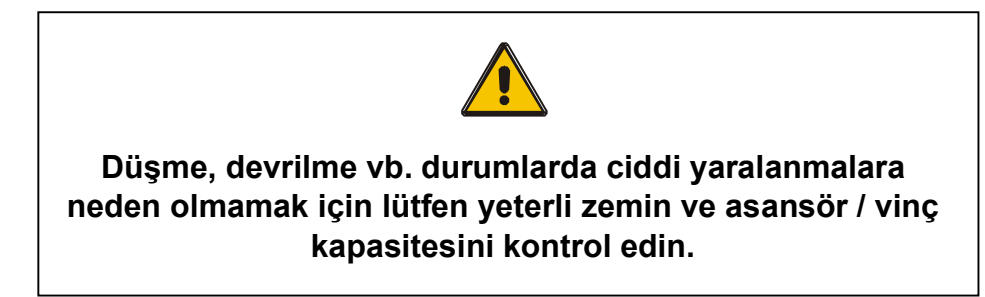

- Lütfen KGK'nı darbe, hasar vb. durumlara karşı orijinal ambalajında nakliye ediniz.
- Kaldırma sırasında KGK kabininin zarar görmemesi için gerekli önlemleri almayı unutmayınız.
- Lütfen KGK'nı ağırlık merkezine göre dik bir konumda hareket ettirin. Yan hareketler, ağır malzemeler nedeniyle KGK'nın içerisiğine zarar verebilir.
- Çalışma sırasında aşırı titreşim ve sıçrama KGK'na zarar verebilir.
- Lütfen KGK'nı ambalajından çekerek veya iterek hareket ettirmeyin. Kaldırmak için daima forklift, vinç veya transpalet kullanın.
- KGK vinçle kaldırılacaksa, uygun dağıtım çubuğunu veya kaldırma kayışları kullanın.
- Paketlenmiş olsa bile UPS'i asla doğrudan suya maruz bırakmayın.
- Nakliye sırasında KGK'nı +/-10°'den fazla bükmeyin, aksi takdirde düşebilir ve yaralanmalara neden olabilir.
- Taşıma sırasında UPS paketinin üzerine başka paketler koymayınız. Aksi takdirde, UPS hasar alabilir.

#### 7.4.Depolama

- UPS'i kuru bir yerde saklayın. Ortam sıcaklığı ideal saklama sıcaklığı aralığında (-25°C/+55°C) olmalıdır.
- Akü grubu için optimum saklama sıcaklığı aralığı -20°C/+25°C'dir ve Aküler -20°C/+40°C aralığının ötesinde zarar görür.
- KGK 3 aydan daha uzun süre depolanacaksa, aküler (depolama sıcaklığına bağlı olarak zamanla) periyodik olarak şarj edilmelidir.

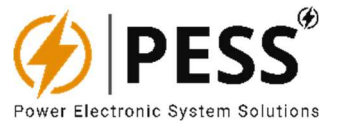

## 7.5.Kurulum Yeri

- Çevre sıcaklık farkından kaynaklanan nem nedeniyle KGK'nda yoğuşma olabilir. Bu durumda, KGK'nı duruma uyarlamak için kurulumdan önce 2 saat bekleyin.
- KGK ile aynı alanda patlayıcı ve ısıdan etkilenebilecek malzemeleri bulundurmayın.
- Manyetik alandan etkilenebilecek nesneler UPS'ten en az 1m uzakta tutulmalıdır.
- KGK'nın yerleştirildiği alan açık ve boş alana sahip olmalıdır (minimum 100mm). KGK'nı doğrudan güneş ışığı alan yerlere, radyatörlerin yanına, nemli/nemli alanlara ve iletken malzemelerle maddelerle kapatmayın.
- Havalandırma fanlarını ve diğer açıklıkları engellemeyin.
- KGK'na asla yabancı cisimler sokulmamalıdır.
- UPS, su veya diğer sıvı maddelerin girmesine karşı korunmalıdır.

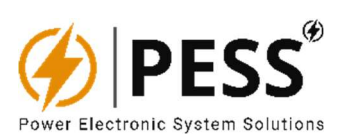

# 8. SORUN GİDERME

Т

| SORUN                                                      | TANIM                                                      | ÇÖZÜM                                                                                                    |
|------------------------------------------------------------|------------------------------------------------------------|----------------------------------------------------------------------------------------------------|
| Sistem ana güç<br>kaynağına bağlı<br>olmasına rağmen ölçüm | -Giriş voltajı bağlantısı yok,<br>-Güç Kaynağı PCB arızası | -Bina kablo prizini ve giriş kablosunu kontrol<br>edin.                                                                                                    |
| yok, LED ışığı yok, uyarı<br>sesi yok                      |                                                            | edin.                                                                                                    |
| SENKRONİZE HATA                                            | Cihaz baypas girişi ve çıkışı<br>arasında senkronizasyon   | -Bina kablo prizini ve giriş kablosunu kontrol<br>edin.                                                                                                    |
|                                                            | Solunu                                                     | - Baypas izleme kablo sırasının (Ph-N) doğru<br>olup olmadığını kontrol edin.                                                                                       |
| DC BARA SINIR DIŞI                                         | DC BUS voltajı kabul edilebilir seviyelerin dışında        | - Doğrultucunun çalışıp çalışmadığını kontrol<br>edin.                                                                                                    |
|                                                            |                                                            | -Doğrultucu çalışıyorsa akü seviyenizin<br>uygun aralıkta olup olmadığını kontrol ediniz.                                                                           |
| BYP. SINIR DIŞI                                            | Baypas voltajı kabul edilebilir<br>seviyelerin dışında     | <ul> <li>Bypass voltajınızın gerçek aralıkta olup<br/>olmadığını bir voltmetre ile kontrol edin.</li> </ul>                                                         |
|                                                            |                                                            | -Bypass monitör kablo bağlantısının doğru<br>olup olmadığını kontrol edin.                                                                                          |
| GIRİŞ KESİCİ KAPALI                                        | Cihazın giriş mcb'si tripli veya<br>kapalı                 | -Giriş MCB'nin KAPALI olduğunu kontrol<br>edin. Değilse, yanlış MCB aux bağlantınız<br>olabilir.                                                                    |
| BYP. KESİCİ KAPALI                                         | Cihazın baypas mcb'si<br>tetiklendi veya kapatıldı         | <ul> <li>Bypass MCB'nin KAPALI olduğunu kontrol<br/>edin. Değilse, yanlış MCB aux bağlantınız<br/>olabilir.</li> </ul>                                              |
| ÇIKIŞ KESİCİ KAPALI                                        | Cihazın çıkış mcb'si tripli veya<br>kapalı                 | -Çıkış MCB'sinin KAPALI olduğunu kontrol<br>edin. Değilse, yanlış MCB aux bağlantınız<br>olabilir.                                                                  |
| AŞIRI YÜKLEME                                              | IGBT'nin aşırı yüklendiğini<br>gösterir.                   | -Cihazın nominal aralığının dışında herhangi<br>bir kısa devre veya büyük yük olup olmadığını<br>kontrol edin.                                                      |
| IGBT SİGORTA<br>ARIZASI                                    | IGBT hızlı sigortasının attığını<br>gösterir.              | -LCD menüden invertörü ON yapmaya<br>çalışın, tekrar gösterirse IGBT veya IGBT<br>sigorta arızanız var demektir, kapatmayı<br>onarmanız ve UPS'i onarmanız gerekir. |
| FAN HATASI                                                 | fan anormal                                                | -FAN'ın çalışıp çalışmadığını kontrol edin.<br>Fan arızalanabilir ve ardından aşırı sıcaklık<br>meydana gelebilir. Çalışmıyorsa FAN'ı<br>yenisiyle değiştirin.      |
|                                                            |                                                            |                                                                                                    |

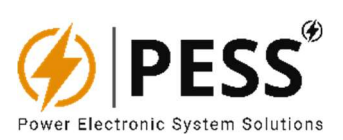

| ÇIKIŞ YÜKSEK/DÜŞÜK | Sürücü çıkış voltajında uzun sapma var.                                              | - İnvertörün çıkış voltajını kontrol edin. Kısa<br>devre veya yanlış bağlantı bu belirtiye neden<br>olabilir. VEYA çıkış yüklerinden biri salınım<br>özelliğine sahiptir, salınımlı yükü bulun ve<br>sistemden çıkarın. |
|--------------------|--------------------------------------------------------------------------------------|----------------------------------------------------------------------------------------------------|
| BAKIM ÖNCESİ       | -Bakım anahtarının devreye girdiğini gösterir.                                       | -Bakım anahtarı konumunu kontrol edin.<br>Tamamsa, başarısız bir AUX bağlantınız<br>olabilir.                                                                                                    |
| HARARET.           | -70C termostatın aktif olup olmadığını gösterir.                                     | -Gerçek soğutucu sıcaklığını kontrol edin.<br>Up'ları tekrar çalıştırın, kısa süre sonra tekrar<br>verirse 70C termostat arızalı demektir. Bakım<br>modunda 70C termostatı değiştirebilirsiniz.                         |
| EVİRİCİ HATASI     | -inverterin herhangi bir arıza ile<br>kapanması durumunda yaygın<br>olarak gösterir. | - İnverterin kapanmasına neyin sebep<br>olduğunu anlamak için diğer ledleri kontrol<br>edin.                                                                                                    |